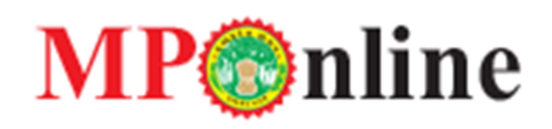

# मध्य प्रदेश महिला एवं बाल विकास विभाग अंतर्गत आंगनवाड़ी कार्यकर्ता और सहायिका के पदों के लिए आवेदन करने हेतु उपयोगकर्ता मैनुअल

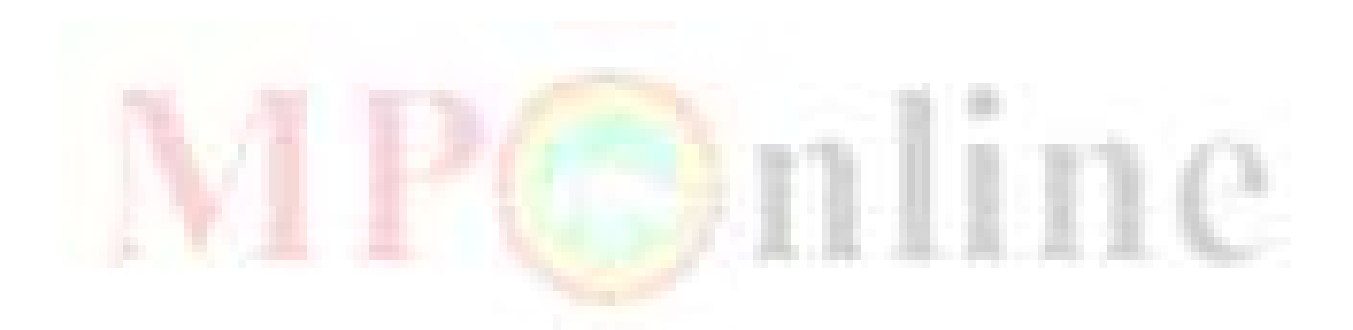

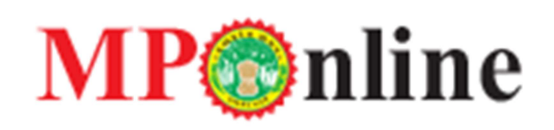

## होम पेज- आवेदन करने के लिए आपको https://chayan.mponline.gov.in पर जाना होगा। यहाँ मुख्य पृष्ट में WCD के नीचे Go बटन पर क्लिक करें।

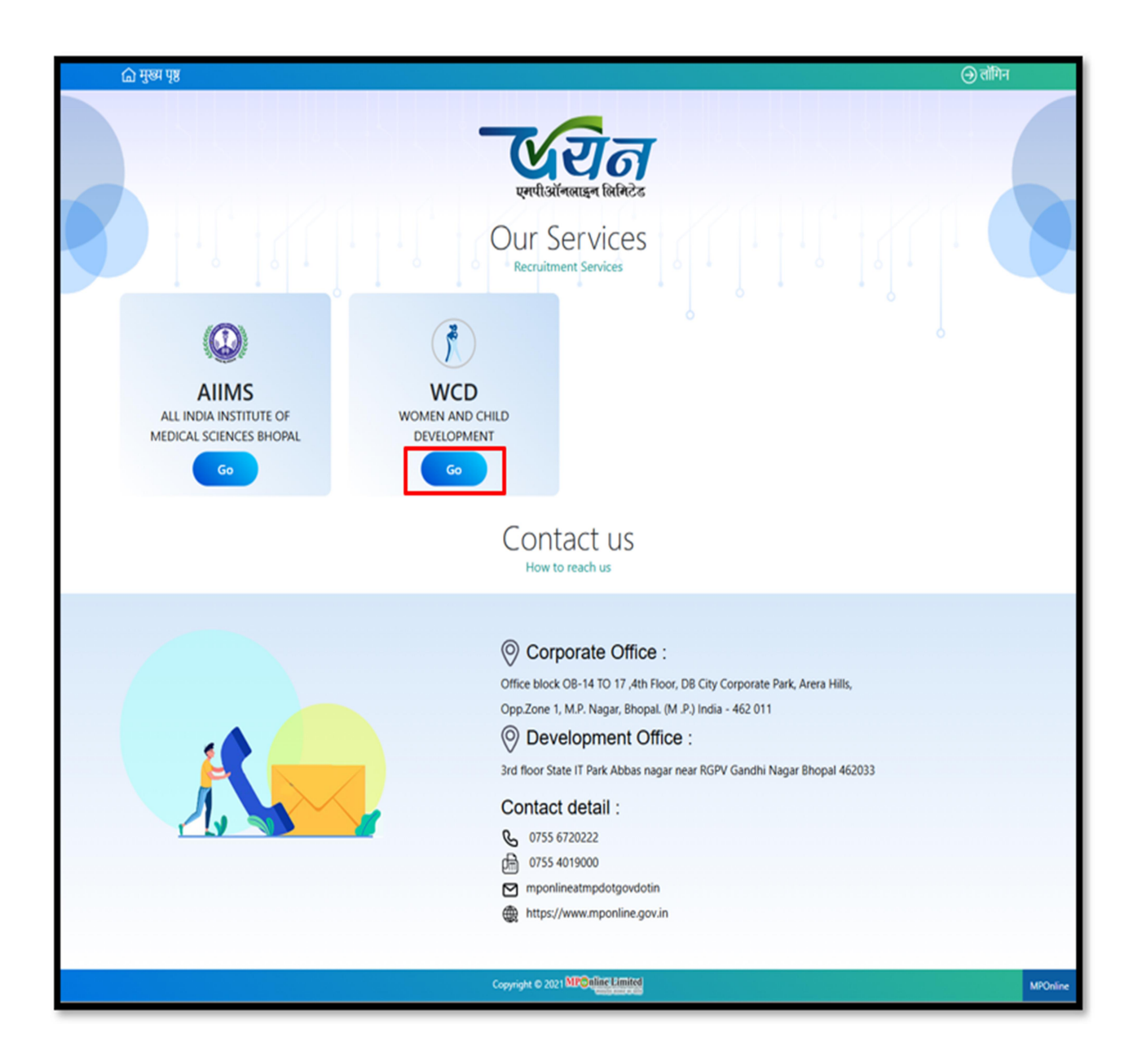

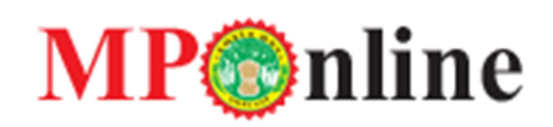

उसके बाद आंगनवाड़ी कार्यकर्ता एवं सहायिका के पद हेतु भर्ती प्रक्रिया पर क्लिक करें-

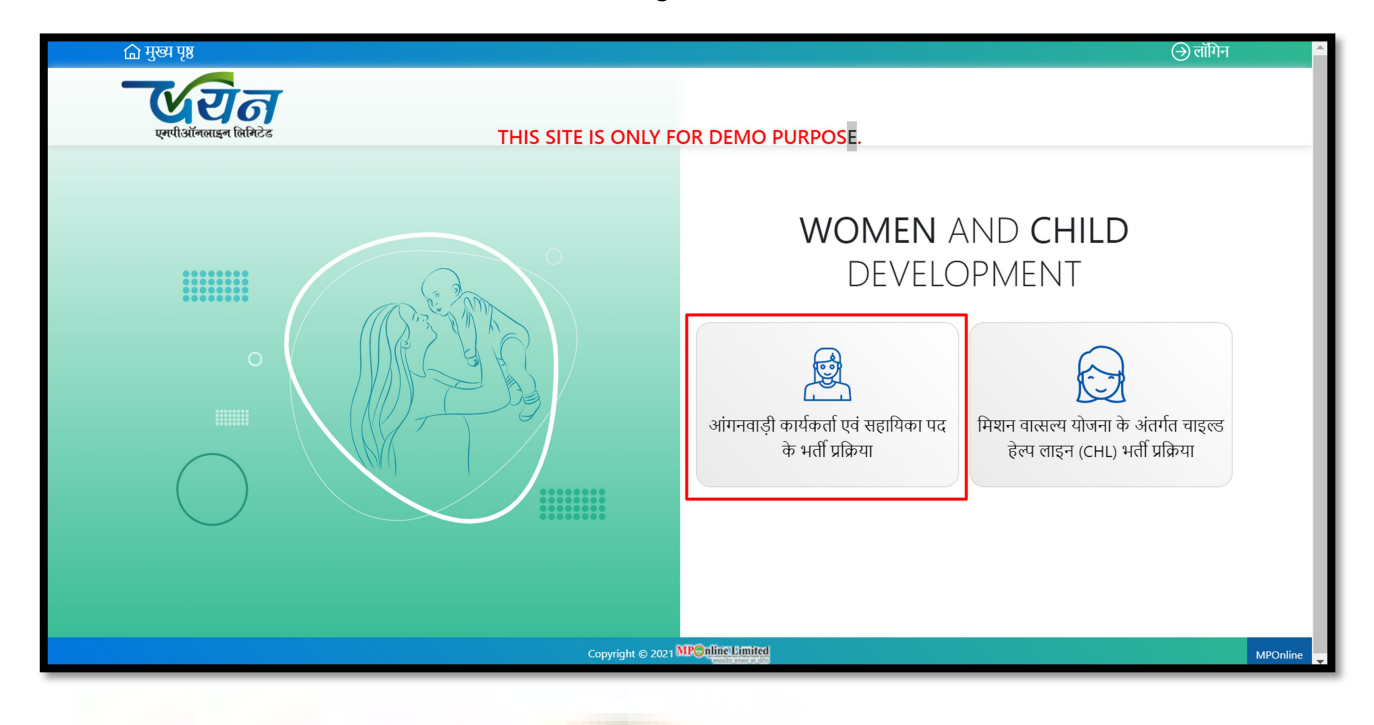

क्लिक करने पर आपको प्रक्रिया से सम्बंधित समय सारणी एवं अधिसूचना नीचे दी गई स्क्रीन के अनुसार दिखाई देगी। यहाँ पर आपको आवेदन पत्र के सामने एक्शन टैब पर क्लिक करना है।

| ि मुख्य पृष्ठ                                           |                                    |             |          | ) लॉगिन |
|---------------------------------------------------------|------------------------------------|-------------|----------|---------|
| Levilisifenise linkics                                  | THIS SITE IS ONLY FOR DEMO         | PURPOSE.    |          |         |
| महिला एवं बाल विकास विभाग अंतर्गत भर्ती प्र             | क्रिया हेतु सम्बंधित समय सारणी     |             |          |         |
| Links Name                                              | Start Date                         | End Date    | Download | Action  |
| 1. आंगनवाड़ी कार्यकर्ता एवं सहायिका पद के भर्ती प्रव्रि | <b>घ्या हेतु महत्वपूर्ण लिंक्स</b> |             | _        |         |
| आवेदन पत्र                                              | 01 Jan 2024                        | 01 Jan 2025 | <b>O</b> | Click   |
| आंगनबाड़ी कार्यकर्ता के रिक्त पदों की अनंतिम सूची       | 01 Jan 2024                        | 01 Jan 2025 | <b>e</b> | Click   |
| आंगनबाड़ी सहायिका के रिक्त पदों की अनंतिम सूची          | 01 Jan 2024                        | 01 Jan 2025 | <b>e</b> | Click   |
| रसीद (द्वितीय प्रति)                                    | 01 Jan 2024                        | 01 Jan 2025 | <b>e</b> | Click   |
| भुगतान न किए गए आवेदन का भुगतान                         | 01 Jan 2024                        | 01 Jan 2025 | <b>e</b> | Click   |
| आवेदन पत्र में त्रुटि सुधार                             | 01 Jan 2024                        | 01 Jan 2025 | <b>e</b> | Click   |
| आपत्ति दर्ज करे                                         | 01 Jan 2024                        | 01 Jan 2025 | <b>e</b> | Click   |
| आवेदन संख्या खोजें                                      | 01 Jan 2024                        | 01 Jan 2025 | <b>e</b> | Click   |

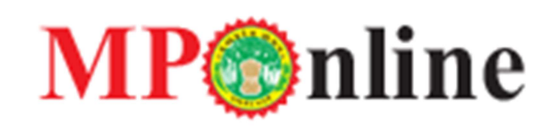

**आवेदन करने की प्रक्रिया –** आंगनवाड़ी कार्यकर्ता एवं सहायिका के पद हेतु आवेदन करने के लिए आपके पास सदस्य समग्र आई.डी. होना अनिवार्य है। सदस्य समग्र आई.डी. दर्ज कर खोजें बटन पर क्लिक करें।

|                                                                                                    |                                                                                                    |                                                                                                    |                                                                                                    |                                                 |                                |                                          |                         |                   | (∋) लॉगिन                                             |
|----------------------------------------------------------------------------------------------------|----------------------------------------------------------------------------------------------------|----------------------------------------------------------------------------------------------------|----------------------------------------------------------------------------------------------------|-------------------------------------------------|--------------------------------|------------------------------------------|-------------------------|-------------------|-------------------------------------------------------|
|                                                                                                    | THIS SITE IS ONLY FOR DEMO PURPOSE.         MITHIG SITE IS ONLY FOR DEMO PURPOSE.         MITHIG SITE IS ONLY FOR DEMO PURPOSE.         MITHIG SITE IS ONLY FOR DEMO PURPOSE.         MITHIG SITE IS ONLY FOR DEMO PURPOSE.         MITHIG SITE IS ONLY FOR DEMO PURPOSE.         MITHIG SITE IS ONLY FOR DEMO PURPOSE.         MITHIG SITE IS ONLY FOR DEMO PURPOSE.         MITHIG SITE IS ONLY FOR DEMO PURPOSE.         MITHIG SITE IS ONLY FOR DEMO PURPOSE.         MITHIG SITE IS ONLY FOR DEMO PURPOSE.         MITHIG SITE IS ONLY FOR DEMO PURPOSE.         MITHIG SITE IS ONLY FOR DEMO PURPOSE.         MITHIG SITE IS ONLY FOR DEMO PURPOSE.         MITHIG SITE IS ONLY FOR DEMO PURPOSE.         INTEGRATION SITE IS ONLY FOR DEMO PURPOSE.         INTEGRATIONS OF INTEGRATIONS OF INTEGRATIONS OF INTEGRATIONS         INTEGRATIONS OF INTEGRATIONS OF INTEGRATIONS OF INTEGRATIONS         INTEGRATION OF INTEGRATIONS OF INTEGRATIONS OF INTEGRATIONS OF INTEGRATIONS         INTEGRATIONS OF INTEGRATIONS OF | THIS SITE IS ONLY FOR DEMO PURPOSE.         uitur-atişî pridordi / सहायिका पद के चयन हेतु आवेदन - पत्र         ana atta unranî di pir afrad î)         atta unranî di pir afrad î)         atta unranî di pir afrad î)         atta unranî di pir afrad î)         atta unranî di pir afrad î)         atta unranî di pir afrad î)         atta unranî di pir afrad î)         atta unranî di pir afrad î)         atta unranî di pir afrad î)         atta unranî di pir afrad î)         atta unranî di pir afrad î         atta unranî di pir afrad î         atta unranî di pir afrad î dir afrad î dir afrad î         atta unranî dir di agrita unranî dir di pir atta î arră î)         atta unranî dir di agrita unranî dir di arră î arră î)         atta unranî dir di agrita unranî dir di arră î arră î)         atta di col da î.         atta di col da î.                                                                                                    |                                                                                                    | 16                                              |                                |                                          |                         | nli niter an uter | ne Limited                                            |
|                                                                                                    | अगनवाड़ी कार्यकर्ता / सहायिका पद के चयन हेंदु आवेदन - पत्र         गण अपन         सदस समय जानकारी (आवेदन कॉर्ग भने के दिर सदल साथ आई.थी, होना अनिवार्ग के)         सदस समय जानकारी (आवेदन कॉर्ग भने के दिर सदल साथ आई.थी, होना अनिवार्ग के)         स्वार्थ समय आई.थी, होना अनिवार्ग के)         सदल समय आई.थी, होना अनिवार्ग के)         स्वार्थ के दिर साथ अप आई. होना अनिवार्ग के)         स्वार्थ MPConfige/United         स्वार्थ के प्रदेश कर ने पर आपको समय आई.डी. से सम्बंधित निम्न मैसेज दिखाई देंगे।         समय जनकारी         समय के अनुसार आपकी आप 1 18 वर्ष से कम है।         समय के अनुसार आपकी आप 1 18 वर्ष से कम है।         समय अन्द्रेश, दर्थ कर ने                                                                                                    | استخطار ا सहायिका पद के चयन हेतु आवेदन - पत्र         المعلم المعلم المعل                                                                                                    |                                                                                                    | ક્રન ભિમિટેઢ                                    | THIS                           | SITE IS ONLY FOR E                       | EMO PURPOSE.            |                   | Joint versure activeen Gost of Nathya Predesh and ICS |
|                                                                                                    | <pre>rdec wide wid wei b flog exper wars and, dt. gins affend ite) ure extert समय and dt. cré ext *  I + 1 Enter Answer I + 1 Enter Answer I + 1 Enter Answer I + 1 Enter Answer I I Enter Answer I I I I I I I I I I I I I I I I I I I</pre>                                                                                                    | -******<br>* समय आई डी. दर्ज करे<br>* ** ***<br>*** ***<br>*** ***<br>*** ***<br>*** ***<br>*** ***<br>*** ***<br>****<br>*****<br>****<br>****** | Tart समय जानवरी (sales of side actor area out cf. fl. fln of work 6)                                                                                                    |                                                 | आंगनवाड़ी                      | कार्यकर्ता / सहायिका पद                  | के चयन हेतु आवेदन - प   | я                 |                                                       |
| सदय समय जानकरी (जोदन कों भरो के किए सदल साल आई थी. क्षेन जी का के)         सदय समय आई डी. दर्ज करे         !+!         Enter Answer         @         @         @         @         @         @         @         @         @         @         @         @         @         @         @         @         @         @         @         @         @         @         @         @         @         @         @         @         @         @         @         @         @         @         @         @         @         @         @         @         @         @         @         @         @         @         @         @         @         @ <td>सदस समग्र आई दी दर्ज करे<br/>ग • ग Enter Answer<br/>ग • ग Enter Answer<br/>ग • ग Enter Answer<br/>ग • ग Enter Answer<br/>ग • ग Enter Answer<br/>ग • ग Enter Answer<br/>ग • ग Enter Answer<br/>ग • ग Enter Answer<br/>ग • ग Enter Answer<br/>ग • ग Enter Answer<br/>ग • ग Enter Answer<br/>ग • ग Enter Answer<br/>ग • ग Enter Answer<br/>• • • • • • • • • • • • • • • • • • •</td> <td>प समय आई औ. दर्ज करें •<br/>प समय आई औ. दर्ज करें •<br/>ा ग हातित Answer<br/>ा ग हातित Answer<br/>ा ग हातित Answer<br/>ा ग हातित Answer<br/>ा ग हातित Answer<br/>ा ग हातित Answer<br/>ा ग हातित Answer<br/>ा ग हातित Answer<br/>ा ग हातित Answer<br/>ा ग हातित Answer<br/>ा ग हातित Answer<br/>ा ग हातित Answer<br/>ा ग हातित Answer<br/>ा ग हातित Answer<br/>ा ग हातित प्रां सहायिका पद के यसन<br/>समय के अनुसार आपकी आयु 18 वर्ष से कम है।<br/>ा ज ज वर्ष से कम है।<br/>ा ज ज ज वर्ष से कम है।</td> <td>жак жир заговій, сай ай чі в би жака жи жё, 8, рін зАнай 8)         и слі на и мід 3), сай ай •         * + 1         Enter Answer         Image: State of the state war and state of the state war and state of the state war and state of the state of the state</td> <td></td> <td></td> <td></td> <td></td> <td></td> <td>• फ़ील्ड अनिवार्य है।</td> | सदस समग्र आई दी दर्ज करे<br>ग • ग Enter Answer<br>ग • ग Enter Answer<br>ग • ग Enter Answer<br>ग • ग Enter Answer<br>ग • ग Enter Answer<br>ग • ग Enter Answer<br>ग • ग Enter Answer<br>ग • ग Enter Answer<br>ग • ग Enter Answer<br>ग • ग Enter Answer<br>ग • ग Enter Answer<br>ग • ग Enter Answer<br>ग • ग Enter Answer<br>• • • • • • • • • • • • • • • • • • •                                                                                                     | प समय आई औ. दर्ज करें •<br>प समय आई औ. दर्ज करें •<br>ा ग हातित Answer<br>ा ग हातित Answer<br>ा ग हातित Answer<br>ा ग हातित Answer<br>ा ग हातित Answer<br>ा ग हातित Answer<br>ा ग हातित Answer<br>ा ग हातित Answer<br>ा ग हातित Answer<br>ा ग हातित Answer<br>ा ग हातित Answer<br>ा ग हातित Answer<br>ा ग हातित Answer<br>ा ग हातित Answer<br>ा ग हातित प्रां सहायिका पद के यसन<br>समय के अनुसार आपकी आयु 18 वर्ष से कम है।<br>ा ज ज वर्ष से कम है।<br>ा ज ज ज वर्ष से कम है।                                                                                                    | жак жир заговій, сай ай чі в би жака жи жё, 8, рін зАнай 8)         и слі на и мід 3), сай ай •         * + 1         Enter Answer         Image: State of the state war and state of the state war and state of the state war and state of the state of the state                                                                                                    |                                                 |                                |                                          |                         |                   | • फ़ील्ड अनिवार्य है।                                 |
| सदस समय आई 3. दर्ब करे<br>'+' Enter Answer<br>*' Enter Answer<br>*' Enter Answer<br>*' Enter Answer<br>*' Enter Answer<br>*' *' Enter Answer<br>*' *' Enter Answer<br>*' *' *' *' *' *' *' *' *' *' *' *' *' *                                                                                                    | सदस समग्र आई डी. दर्ज करे<br>I + 1 Enter Answer                                                                                                    | पम्प्र आई डी. दर्ज करे<br>I + 1 Enter Answer<br>I = 1 Enter Answer<br>I = 1 Enter Answer                                                                                                    | सदस समग्र आई डी. दर्व करे<br>Tenter Answer<br>Tenter Answer<br>Tenter | सदस्य समग्र जानकारी                             | (आवेदन फॉर्म भरने के लिए सदस्य | <b>। समग्र आई.डी. होना अनिवार्य है</b> ) |                         |                   |                                                       |
| मान के अनुसार आपकी आगु 18 वर्ष से कम है।                                                                                                    | ۲+1 Enter Answer          ● ○ 2         छोडे <b>Proved by MIR©nlingel/binited</b> प्र आई.Sl. दर्ज करने पर आपको समग्र आई.Sl. से सम्बंधित निम्न मैसेज दिखाई देंगे।             ग्रानवाड़ी कार्यकर्ता एवं सहायिका पद के चयन             समग्र जानकारी         समग्र आई.sl. दर्ज करने             (м)                                                                                                    | ۲+1 Enter Answer ● ○ व<br>डोवे          Itel Answer       ● ○ व         डोवे       डोवे    Anईs, डी, दर्ज करने पर आपको समग्र आई.डी. से सम्बंधित निम्न मैसेज दिखाई देंगे।          डाइ       समग्र के अनुसार आपकी आयु 18 वर्ष से कम है।         प्रावलगता       ल         अर्डडी दर्ज करे       ल                                                                                                    | मान स्वरक्ष करने पर आपको समग्र आई.डी. से सम्बंधित निम्न मैसेज दिखाई देंगे।                                                                                                    | सदस्य समग्र आई.डी. दर्ज                         | किरें *                        |                                          |                         |                   |                                                       |
| ट्राण्डणि सिम्लाये<br>प्र आई.डी. दर्ज करने पर आपको समग्र आई.डी. से सम्बंधित निम्न मैसेज दिखाई देंगे।<br>श्रिनवाड़ी कार्यकर्ता एवं सहायिका पद के चयन<br>समग्र को उनुसार आपकी आपु 18 वर्ष से कम है।<br>समग्र काईडी दर्ब करे                                                                                                    | म्प्रस्थ प्र सिद्धि विषयिका पद के चयन<br>अगनवाड़ी कार्यकर्ता एवं सहायिका पद के चयन<br>समय जानकरी<br>समय आईडी हर्ज करे                                                                                                    | ि<br>Powerd by MR©nlige/Linited<br>Arई. डी. दर्ज करने पर आपको समग्र आई. डी. से सम्बंधित निम्न मैसेज दिखाई देंगे।<br>बड़ी कार्यकर्ता एवं सहायिका पद के बयन<br>समग्र के अनुसार आपकी आयु 18 वर्ष से कम है।<br>खानकाती<br>ब आईडी दर्ज बरे                                                                                                    | बा<br>प्र आई.डी. दर्ज करने पर आपको समग्र आई.डी. से सम्बंधित निम्न मैसेज दिखाई देंगे।<br>जिन्हा<br>आपनवाड़ी कार्यकर्ता एवं सहायिका पढ के वयन<br>समग्र के अनुसार आपकी आपु 18 वर्ष से कम है।<br>र                                                                                                    | 1 + 1                                           | Enter Answer                   |                                          | • ب ا                   |                   |                                                       |
| पण्णवाम् अभिनाम्लुधिमारिश्च<br>प्र आई.डी. दर्ज करने पर आपको समग्र आई.डी. से सम्बंधित निम्न मैसेज दिखाई देंगे।<br>समग्र वही कार्यकर्ता एवं सहायिका पद के चयन<br>समग्र जे अनुसार आपकी आयु 18 वर्ष से कम है।<br>समग्र जे अनुसार आपकी आयु 18 वर्ष से कम है।                                                                                                    | राष्ट्रव्य प्र MconinceLimited     प्र आई.डी. दर्ज करने पर आपको समग्र आई.डी. से सम्बंधित निम्न मैसेज दिखाई देंगे।     राजात्वाई कार्यकर्ता एवं सहायिका पद के चयन     समग्र के अनुसार आपकी आयु 18 वर्ष से कम है।     राम्र वानकारी     साग्र आई.डी. दर्ज कर                                                                                                    | ि<br>मिलिमिलिमिलिमिलिमिलि<br>माई.डी. दर्ज करने पर आपको समग्र आई.डी. से सम्बंधित निम्न मैसेज दिखाई देंगे।<br>म जानकरी<br>ब आईडी वर्ष करे                                                                                                    | प्रस्थित मिल्नि पित कि स्टे के अनुसार आपकी आयु 18 वर्ष से कम है।<br>समय जनकरी<br>समय जनकरी<br>र                                                                                                    |                                                 |                                | मोने                                     |                         |                   |                                                       |
| प्रभाव के अनुसार आपकी आयु 18 वर्ष से कम है।<br>समप्र जानकरी<br>समप्र जई ही दर्ज करे                                                                                                    | Poweed by MP©nlipeLimited<br>म्र आई.डी. दर्ज करने पर आपको समग्र आई.डी. से सम्बंधित निम्न मैसेज दिखाई देंगे।<br>जिल्ह<br>अंगनवाड़ी कार्यकर्ता एवं सहायिका पद के चयन<br>समग्र जानकारी<br>समग्र आईडी. दर्ज करे                                                                                                    | Powerd by MIR@nlingtVinited<br>Aाई.डी. दर्ज करने पर आपको समग्र आई.डी. से सम्बंधित निम्न मैसेज दिखाई देंगे।<br>हि<br>बाड़ी कार्यकर्ता एवं सहायिका पद के चयन<br>समग्र के अनुसार आपकी आयु 18 वर्ष से कम है।<br>स आईडी दर्ब करे -                                                                                                    | प्रस्थि अधिका प्रद के करने पर आपको समग्र आई.डी. से सम्बंधित निम्न मैसेज दिखाई देंगे।<br>अगनवाडी कार्यकर्ता परं सहायिका प्रद के चयन<br>समग्र बोनकर्ता<br>सम आईडी. दर्ज बरे                                                                                                    |                                                 |                                | <b>UN</b>                                |                         |                   |                                                       |
| ग्रिमिल्टिमिल्टिमिल्टिमिल्टिमिलिस्टि<br>स्रिय आई.डी. दर्ज करने पर आपको समग्र आई.डी. से सम्बंधित निम्न मैसेज दिखाई देंगे।<br>समग्र बारकारी<br>समग्र बारकारी<br>समग्र बारकारी<br>समग्र बारकारी                                                                                                    | Poweed by MR@nline@Limited         प्र आपको समग्र आई.डी. से सम्बंधित निम्न मैसेज दिखाई देंगे।         प्र आपको समग्र आई.डी. से सम्बंधित निम्न मैसेज दिखाई देंगे।         श्वांग्वाड़ी कार्यकर्ता एवं सहायिका पद के चयन         समग्र जनकारी         ला                                                                                                    | Power by Me@flipeLimited<br>AIई.डी. दर्ज करने पर आपको समग्र आई.डी. से सम्खंधित निम्न मैसेज दिखाई देंगे।<br>हरू<br>बाड़ी कार्यकर्ता एवं सहायिका पद के चयन<br>समग्र के अनुसार आपकी आयु 18 वर्ष से कम है।<br>स आई डी. वर्ष करे                                                                                                    | प्र आई.डी. दर्ज करने पर आपको समग्र आई.डी. से सम्बंधित निम्न मैसेज दिखाई देंगे।<br>अगनवाडी कार्यकर्वा एवं सहाधिका पद के चयन<br>समय आईडी.दर्ज करे                                                                                                    |                                                 |                                |                                          |                         |                   |                                                       |
| रम्प्र आई.डी. दर्ज करने पर आपको समग्र आई.डी. से सम्बंधित निम्न मैसेज दिखाई देंगे।<br>हाम आईडी हार्यकर्ता एवं सहायिका पद के चयन<br>समग्र के अनुसार आपकी आयु 18 वर्ष से कम है।<br>समग्र आईडी दर्ज बरे                                                                                                    | Powerod by MP@nlineLlimited<br>मुग्र आई.डी. दर्ज करने पर आपको समग्र आई.डी. से सम्बंधित निम्न मैसेज दिखाई देंगे।<br>रिहेड<br>अंगनवाड़ी कार्यकर्ता एवं सहायिका पद के चयन<br>समग्र के अनुसार आपकी आयु 18 वर्ष से कम है।<br>राष                                                                                                    | Poweed by MP@nlineLinited<br>AIई.डी. दर्ज करने पर आपको समग्र आई.डी. से सम्बंधित निम्न मैसेज दिखाई देंगे।<br>बड़ी कार्यकर्ता एवं सहायिका पद के चयन<br>समग्र के अनुसार आपकी आयु 18 वर्ष से कम है।<br>ब आईडी दर्ज करे                                                                                                    | प्रभाष आई.डी. दर्ज करने पर आपको समग्र आई.डी. से सम्बंधित निम्न मैसेज दिखाई देंगे।                                                                                                    |                                                 |                                |                                          |                         |                   |                                                       |
| प्र आई.डी. दर्ज करने पर आपको समग्र आई.डी. से सम्बंधित निम्न मैसेज दिखाई देंगे।<br>अगनवाड़ी कार्यकर्ता एवं सहायिका पद के चयन<br>समग्र जानकरी<br>समग्र आईडी दर्ज करे                                                                                                    | म्मग्र आई.डी. दर्ज करने पर आपको समग्र आई.डी. से सम्बंधित निम्न मैसेज दिखाई देंगे।<br>राज्य आई.डी. दर्ज करने पर आपको समग्र आई.डी. से सम्बंधित निम्न मैसेज दिखाई देंगे।<br>समग्र के अनुसार आपकी आयु 18 वर्ष से कम है।<br>समग्र आईडी. दर्ज करे                                                                                                    | Pwww.by MP@hlipeLimited<br>Arई.डी. दर्ज करने पर आपको समग्र आई.डी. से सम्बंधित निम्न मैसेज दिखाई देंगे।<br>बाड़ी कार्यकर्ता एवं सहायिका पद के चयन<br>समग्र के अनुसार आपकी आयु 18 वर्ष से कम है।<br>स्थ                                                                                                    | प्रस्थ आई.डी. दर्ज करने पर आपको समग्र आई.डी. से सम्बंधित निम्न मैसेज दिखाई देंगे।                                                                                                    |                                                 |                                |                                          |                         |                   |                                                       |
| प्र आई.डी. दर्ज करने पर आपको समय आई.डी. से सम्बंधित निम्न मैसेज दिखाई देंगे।                                                                                                    | प्र आई.डी. दर्ज करने पर आपको समग्र आई.डी. से सम्बंधित निम्न मैसेज दिखाई देंगे।<br>हर्हे<br>आगनवाड़ी कार्यकर्ता एवं सहायिका पद के चयन<br>समग्र के अनुसार आपकी आयु 18 वर्ष से कम है।<br>समग्र आईडी. दर्ज कर                                                                                                    | Powerd by MP@niligeLimited<br>Aाई.डी. दर्ज करने पर आपको समग्र आई.डी. से सम्बंधित निम्न मैसेज दिखाई देंगे।<br>बाड़ी कार्यकर्ता एवं सहायिका पद के चयन<br>समग्र के अनुसार आपकी आयु 18 वर्ष से कम है।<br>य जानकारी<br>य आई.डी. दर्ज करे                                                                                                    | प्र आई.डी. दर्ज करने पर आपको समग्र आई.डी. से सम्बंधित निम्न मैसेज दिखाई देंगे।                                                                                                    |                                                 |                                |                                          |                         |                   |                                                       |
| प्र आई.डी. दर्ज करने पर आपको समग्र आई.डी. से सम्बंधित निम्न मैसेज दिखाई देंगे।                                                                                                    | म्प्राण्नवाही कार्यकर्ता एवं सहायिका पद के चयन<br>समग्र जानकरी<br>समग्र आईडी. दर्ज करे                                                                                                    | गई.डी. दर्ज करने पर आपको समग्र आई.डी. से सम्बंधित निम्न मैसेज दिखाई देंगे।<br>हरू<br>बाड़ी कार्यकर्ता एवं सहायिका पद के चयन<br>समग्र के अनुसार आपकी आयु 18 वर्ष से कम है।<br>प्र आई.डी. दर्ज करे                                                                                                    | प्र आई.डी. दर्ज करने पर आपको समग्र आई.डी. से सम्बंधित निम्न मैसेज दिखाई देंगे।                                                                                                    |                                                 |                                |                                          |                         |                   |                                                       |
| प्र आई.डी. दर्ज करने पर आपको समग्र आई.डी. से सम्बंधित निम्न मैसेज दिखाई देंगे।                                                                                                    | म्प्र आई.डी. दर्ज करने पर आपको समग्र आई.डी. से सम्बंधित निम्न मैसेज दिखाई देंगे।<br>राग्न आई.डी. वर्ज करने पर आपको समग्र आई.डी. से सम्बंधित निम्न मैसेज दिखाई देंगे।<br>समग्र जानगरी<br>समग्र आईडी. दर्ज करे                                                                                                    | Powerd by Mile Limited<br>AIई.डी. दर्ज करने पर आपको समग्र आई.डी. से सम्बंधित निम्न मैसेज दिखाई देंगे।<br>बाड़ी कार्यकर्ता एवं सहायिका पद के चयन<br>समग्र के अनुसार आपकी आयु 18 वर्ष से कम है।<br>प्र आई.डी. दर्ब करे •                                                                                                    | प्र आई.डी. दर्ज करने पर आपको समय आई.डी. से सम्बंधित निम्न मैसेज दिखाई देंगे।                                                                                                    |                                                 |                                |                                          |                         |                   |                                                       |
| प्र आई.डी. दर्ज करने पर आपको समग्र आई.डी. से सम्बंधित निम्न मैसेज दिखाई देंगे।<br>जिल्ल<br>आंगनवाड़ी कार्यकर्ता एवं सहायिका पद के चयन<br>समग्र जे अनुसार आपकी आयु 18 वर्ष से कम है।<br>समग्र आईडी. दर्ज करे                                                                                                    | प्र आई.डी. दर्ज करने पर आपको समग्र आई.डी. से सम्बंधित निम्न मैसेज दिखाई देंगे।<br>हिल्ल<br>आगनवाड़ी कार्यकर्ता एवं सहायिका पद के चयन<br>समग्र के अनुसार आपकी आयु 18 वर्ष से कम है।<br>समग्र आई.डी. दर्ज करे                                                                                                    | भाई.डी. दर्ज करने पर आपको समग्र आई.डी. से सम्बंधित निम्न मैसेज दिखाई देंगे।                                                                                                    | प्र आई.डी. दर्ज करने पर आपको समग्र आई.डी. से सम्बंधित निम्न मैसेज दिखाई देंगे।<br>आगतवाड़ी कार्यकर्ता एवं सहायिका पद के चयन<br>समग्र जानकारी<br>समग्र आईडी. दर्ज करे                                                                                                    |                                                 |                                |                                          |                         |                   |                                                       |
| प्र आई.डी. दर्ज करने पर आपको समग्र आई.डी. से सम्बंधित निम्न मैसेज दिखाई देंगे।<br>हर्जे<br>आगनवाड़ी कार्यकर्ता एवं सहायिका पद के चयन<br>समग्र जनकारी<br>रसम आई.डी. दर्ज करे                                                                                                    | प्र आई.डी. दर्ज करने पर आपको समग्र आई.डी. से सम्बंधित निम्न मैसेज दिखाई देंगे।<br>रिटेटे<br>आंगनवाड़ी कार्यकर्ता एवं सहायिका पद के चयन<br>समग्र जो अनुसार आपकी आयु 18 वर्ष से कम है।<br>रमम आईडी. दर्ज कर                                                                                                    | भाई.डी. दर्ज करने पर आपको समग्र आई.डी. से सम्बंधित निम्न मैसेज दिखाई देंगे।<br>ह<br>बाड़ी कार्यकर्ता एवं सहायिका पद के चयन<br>समग्र के अनुसार आपकी आयु 18 वर्ष से कम है।<br>प्र जानकारी<br>प्र आई.डी. दर्ज करे                                                                                                    | प्र आई.डी. दर्ज करने पर आपको समग्र आई.डी. से सम्बंधित निम्न मैसेज दिखाई देंगे।<br>अगनवाड़ी कार्यकर्ता एवं सहायिका पद के चयन<br>समग्र जानकारी<br>समग्र आई.डी. दर्ज करे                                                                                                    |                                                 |                                | Powered by MPOnline                      | Limited                 |                   |                                                       |
| अगनवाड़ी कार्यकर्ता एवं सहायिका पद के चयन<br>समग्र जानकारी<br>समग्र आई.डी. दर्ज करे                                                                                                    | त्र जाइ.डा. दे प्र परेरन पर जापपंग समेत्र जाइ.डा. से सम्यायसा निम्न मसेज दिखाइ देना<br>जिल्ह<br>आंगनवाड़ी कार्यकर्ता एवं सहायिका पद के चयन<br>समग्र जे अनुसार आपकी आयु 18 वर्ष से कम है।<br>समग्र आई.डी. दर्ज करे                                                                                                    | माइ.डा. दर्ज परेरन पर जापयंग समय्र जाइ.डा. स सम्थायता गनन्न मसजा दखाइ दन्ना<br>बड़ी कार्यकर्ता एवं सहायिका पद के चयन<br>समय्र के अनुसार आपकी आयु 18 वर्ष से कम है।<br>प्र आईडी. दर्ज करे                                                                                                    | अंगनवाड़ी कार्यकर्ता एवं सहायिका पद के चयन<br>समग्र जानकरी<br>समग्र आई.डी. दर्ज करे                                                                                                    | स्थार्ट टी टा                                   | र्न करने एर आ                  | पत्नो गाम आर्ट द                         | री जो जानंशित नि        | गा गैकेन दिखा     | ਸ ਦੇ ਦੇ ਸ                                             |
| अध्यक्ष शिक्षेण्ड<br>अगरनवाड़ी कार्यकर्ता एवं सहायिका पद के चयन<br>समग्र जानकारी<br>समग्र आई.डी. दर्ज करे                                                                                                    | अंगनवाड़ी कार्यकर्ता एवं सहायिका पद के चयन<br>समग्र जे अनुसार आपकी आयु 18 वर्ष से कम है।<br>समग्र आई.डी. दर्ज करे                                                                                                    | बाड़ी कार्यकर्ता एवं सहायिका पद के चयन<br>समग्र के अनुसार आपकी आयु 18 वर्ष से कम है।<br>प्र आई.डी. दर्ज करे •                                                                                                    | अगनवाड़ी कार्यकर्ता एवं सहायिका पद के चयन :<br>समग्र जानकारी<br>समग्र आई.डी. दर्ज करे •                                                                                                    | 1 012.01. 40                                    | » 4784 48 MI                   | পর্বনা মন্দর আহ.ভ                        | א. לו לודשומנו וי       | ान्न मत्तजा दिखाः | २ ५ ग                                                 |
| अगंगनवाड़ी कार्यकर्ता एवं सहायिका पद के चयन<br>समग्र के अनुसार आपकी आयु 18 वर्ष से कम है।<br>समग्र आईडी. दर्ज करे                                                                                                    | अंगनवाड़ी कार्यकर्ता एवं सहायिका पद के चयन<br>समग्र जानकारी<br>समग्र आई.डी. दर्ज करे                                                                                                    | बाड़ी कार्यकर्ता एवं सहायिका पद के चयन<br>समग्र के अनुसार आपकी आयु 18 वर्ष से कम है।<br>प्र आई.डी. दर्ज करे •                                                                                                    | अगंगनवाड़ी कार्यकर्ता एवं सहायिका पद के चयन<br>समग्र जानकारी<br>समग्र आई.डी. दर्ज करे •                                                                                                    |                                                 |                                | _                                        |                         |                   | J                                                     |
| अध्यक्ष 1692डें<br>अंगनवाड़ी कार्यकर्ता एवं सहायिका पद के चयन<br>समग्र जानकारी<br>समग्र आई.डी. दर्ज करे •                                                                                                    | अवादन 16692डें<br>आंगनवाड़ी कार्यकर्ता एवं सहायिका पद के चयन<br>समग्र जे अनुसार आपकी आयु 18 वर्ष से कम है।<br>समग्र आई.डी. दर्ज करे                                                                                                    | करें<br>वाड़ी कार्यकर्ता एवं सहायिका पद के चयन<br>समग्र के अनुसार आपकी आयु 18 वर्ष से कम है।<br>ग्र आई.डी. दर्ज करे *                                                                                                    | आगनवाड़ी कार्यकर्ता एवं सहायिका पद के चयन :<br>समग्र जानकारी<br>समग्र आई.डी. दर्ज करे *                                                                                                    | <u>य</u> ेन                                     |                                |                                          |                         |                   |                                                       |
| आंगनवाड़ी कार्यकर्ता एवं सहायिका पद के चयन<br>समग्र जे अनुसार आपकी आयु 18 वर्ष से कम है।<br>समग्र जानकारी<br>लप                                                                                                    | आंगनवाड़ी कार्यकर्ता एवं सहायिका पद के चयन<br>समग्र जोनकारी<br>समग्र आईडी. दर्ज करे •                                                                                                    | वाड़ी कार्यकर्ता एवं सहायिका पद के चयन<br>समग्र के अनुसार आपकी आयु 18 वर्ष से कम है।<br>ग्र जानकारी<br>ग्र आई.डी. दर्ज करे •                                                                                                    | आंगनवाड़ी कार्यकर्ता एवं सहायिका पद के चयन<br>समग्र जानकारी<br>समग्र आई.डी. दर्ज करे •                                                                                                    | તાફન ભિમિટેહ                                    |                                |                                          |                         |                   |                                                       |
| समग्र जनकारी<br>समग्र आई.डी. दर्ज करे •                                                                                                    | समग्र जानकारी<br>असम्र आई.डी. दर्ज करे *                                                                                                    | समग्र के अनुसार आपकी आयु 18 वर्ष से कम है।<br>स्र जानकारी<br>ग्र आई.डी. दर्ज करे *                                                                                                    | समग्र जानकारी<br>समग्र आई.डी. वर्ज करें *                                                                                                    | आंगनवाड़ी कार्यकर्ता एव                         | । सहायिका पद के चयन            |                                          |                         |                   |                                                       |
| समग्र जानकारी       समग्र आई.डी. दर्ज करें •                                                                                                    | समग्र जानकारी       असमग्र आई.डी. दर्ज करें *                                                                                                    | मग्र जानकारी<br>17 आई.डी. दर्ज करे •                                                                                                    | समग्र जानकारी<br>समग्र आई.डी. दर्ज करें •                                                                                                    |                                                 |                                | समग्र के अनुसार आपकी                     | ं आयु 18 वर्ष से कम है। |                   | " फ्राल्ड आनवाय हा                                    |
| समग्र आई.डी. दर्ज करे •                                                                                                    | समग्र आई.डी. दर्ज करें *                                                                                                    | म्प्र आई.डी. दर्ज करे •                                                                                                    | समग्र आई.डी. दर्ज करे •                                                                                                    |                                                 |                                |                                          | рк                      |                   |                                                       |
|                                                                                                    |                                                                                                    |                                                                                                    |                                                                                                    | समग्र जानकारी                                   |                                |                                          |                         |                   |                                                       |
|                                                                                                    |                                                                                                    |                                                                                                    |                                                                                                    | समग्र जानकारी<br>समग्र आई.डी. दर्ज करें *       |                                |                                          |                         |                   |                                                       |
|                                                                                                    |                                                                                                    |                                                                                                    |                                                                                                    | समग्र जानकारी<br>समग्र आई.डी. दर्ज करें *       |                                |                                          |                         |                   |                                                       |
|                                                                                                    |                                                                                                    |                                                                                                    |                                                                                                    | <b>समग्र जानकारी</b><br>समग्र आई.डी. दर्ज करे • |                                |                                          |                         |                   |                                                       |
|                                                                                                    |                                                                                                    |                                                                                                    |                                                                                                    | समग्र जानकारी<br>समग्र आई.डी. दर्ज करें *       |                                |                                          |                         |                   |                                                       |
|                                                                                                    |                                                                                                    |                                                                                                    |                                                                                                    | समग्र जानकारी<br>समग्र आई.डी. दर्ज करे *        |                                |                                          |                         |                   |                                                       |
|                                                                                                    |                                                                                                    |                                                                                                    |                                                                                                    | समग्र जानकारी<br>समग्र आई.डी. दर्ज करे •        |                                |                                          |                         |                   |                                                       |
|                                                                                                    |                                                                                                    |                                                                                                    |                                                                                                    | समग्र जानकारी<br>समग्र आई.डी. दर्ज करे •        |                                |                                          |                         |                   |                                                       |
|                                                                                                    |                                                                                                    |                                                                                                    |                                                                                                    | समग्र जानकारी<br>समग्र आई.डी. दर्ज करे *        |                                |                                          |                         |                   |                                                       |
|                                                                                                    |                                                                                                    |                                                                                                    |                                                                                                    | समग्र जानकारी<br>समग्र आई.डी. दर्ज करे *        |                                |                                          |                         |                   |                                                       |
|                                                                                                    |                                                                                                    |                                                                                                    |                                                                                                    | समग्र जानकारी<br>समग्र आई.डी. दर्ज करें *       |                                |                                          |                         |                   |                                                       |
|                                                                                                    |                                                                                                    |                                                                                                    |                                                                                                    | समग्र जानकारी<br>समग्र आई.डी. दर्ज करे *        |                                |                                          |                         |                   |                                                       |
|                                                                                                    |                                                                                                    |                                                                                                    |                                                                                                    | समग्र जानकारी<br>समग्र आई.डी. दर्ज करे *        |                                |                                          |                         |                   |                                                       |
|                                                                                                    |                                                                                                    |                                                                                                    |                                                                                                    | समग्र जानकारी<br>समग्र आई.डी. दर्ज करे *        |                                |                                          |                         |                   |                                                       |
|                                                                                                    |                                                                                                    |                                                                                                    |                                                                                                    | समग्र जानकारी<br>समग्र आई.डी. दर्ज करें *       |                                |                                          |                         |                   |                                                       |

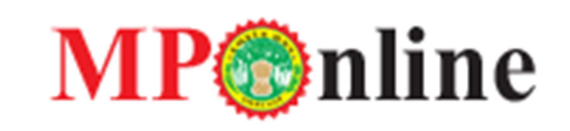

| ि मुख्य पृष्ठ                            |                                              | () लॉगिन               |
|------------------------------------------|----------------------------------------------|------------------------|
| undisiment and a start of an and a start |                                              |                        |
| आगनवाड़ा काथकता एव सहायका पद के चय       | समग्र के अनुसार आपकी आयु 35 वर्ष से अधिक है। | - प्रशिष्ठ अनिवर्त है। |
| समग्र आई.डी. दर्ज करे •                  | OK                                           |                        |
|                                          |                                              |                        |

| ि सुख पृष्ठ<br>प्रायम्बर्गलाज                                                             |                                                                                              | (∂ लॉगिन              |
|-------------------------------------------------------------------------------------------|----------------------------------------------------------------------------------------------|-----------------------|
| अग्रेगनवाड़ी कार्यकर्ता एवं सहायिका पद के चयन<br>समग्र जानकारी<br>समग्र आई.डी. दर्ज करे • | आंगनवाड़ी कार्यकर्ताओं एवं सहायिकाओं की नियुक्ति आवेदन<br>केवल महिला अभ्यर्थी हेतु है।<br>ार | • फ्रील्ड अनियर्य है। |
|                                                                                           |                                                                                              |                       |

समग्र आई.डी. का डाटा सही पाये जाने पर आपको नीचे दिये गए अनुसार आवेदन फॉर्म प्राप्त होगा। आवेदन फॉर्म में समग्र एवं आवेदिका की जानकारी (आवेदिका का नाम, आवेदिका के माता/पिता/पति का नाम, जन्मतिथि एवं जाति) समग्र के डाटा के अनुसार भरी हुई आयेगी, जिसमे आप कोई परिवर्तन नहीं कर सकेंगे। आवेदन फॉर्म में आप अपनी सम्पूर्ण जानकारी भर कर, सम्बंधित दस्तावेज़ अपलोड कर एवं आवेदन का शुल्क जमा कर आवेदन की प्रक्रिया को पूर्ण करें।

<mark>नोट-</mark> यदि आपकी सदस्य समग्र आईडी. से संबन्धित जानकारी में कोई त्रुटि है तो आपको आवेदन करने से पहले आपकी सदस्य समग्र आईडी से संबन्धित जानकारी को सही कराये और जानकारी अपडेट होने के उपरांत ही आवेदन करें। यदि फिर भी समस्या हो, तो संबंधित विभाग से संपर्क करें।

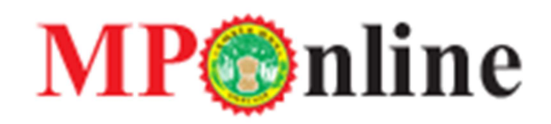

### आवेदन फॉर्म प्रारूफ़ -

|                                                                                                    |                                                                                                    |                                                                                                    | THIS SITE IS ON                                                                                                    |                                                                                                    |                                                                                                    | OSE                                                                                              | MP                                                                                              | 🔊 nline                                                                                                  | e Limited                                                                                                    |
|----------------------------------------------------------------------------------------------------|----------------------------------------------------------------------------------------------------|----------------------------------------------------------------------------------------------------|----------------------------------------------------------------------------------------------------|----------------------------------------------------------------------------------------------------|----------------------------------------------------------------------------------------------------|--------------------------------------------------------------------------------------------------|-------------------------------------------------------------------------------------------------|----------------------------------------------------------------------------------------------------|----------------------------------------------------------------------------------------------------|
|                                                                                                    |                                                                                                    | अ                                                                                                    | गनवाड़ी कार्यकर्ता / स                                                                                                    | हायिका पद                                                                                                    | के चयन हेतु                                                                                                    | ्उट.<br>आवेदन प                                                                                  | ात्र                                                                                            |                                                                                                    |                                                                                                    |
|                                                                                                    |                                                                                                    |                                                                                                    |                                                                                                    |                                                                                                    |                                                                                                    |                                                                                                  |                                                                                                 |                                                                                                    | - ফ্রান্ড অনিবার্য है।                                                                                                    |
| त्त <b>दस्य समग्र एव अ</b><br>आवेदन क्रमांक                                                                                              | त्यादका का जानकारी<br>21                                                                                                    | 164 J                                                                                                    | नदस्य समग्र आई.जी                                                                                                    |                                                                                                    | 11*****60                                                                                                    |                                                                                                  |                                                                                                 |                                                                                                    |                                                                                                    |
| आवेदिका का नाम                                                                                                    |                                                                                                    | NO 3                                                                                                    | भावेदिका के पति/पिता का नाम                                                                                                    |                                                                                                    | монамма                                                                                                    |                                                                                                  | ABEEBAKSHA                                                                                      |                                                                                                    |                                                                                                    |
| जन्म तिथि(DD/MM/M                                                                                                    | 100 BA                                                                                                    | . 1                                                                                                    | जनवरी 2025 को आवेदिका क                                                                                                    | ो आयु                                                                                                    | 3                                                                                                    | , 0 दिन                                                                                          |                                                                                                 |                                                                                                    |                                                                                                    |
| वैवाहिक स्थिति                                                                                                    | परित्यक्ता                                                                                                    | 8                                                                                                    | ហៅ                                                                                                    |                                                                                                    | अन्य पिछड़ा वर                                                                                                    | f                                                                                                |                                                                                                 |                                                                                                    |                                                                                                    |
| पत हेन आनेन्ज                                                                                                    |                                                                                                    |                                                                                                    |                                                                                                    |                                                                                                    |                                                                                                    |                                                                                                  |                                                                                                 |                                                                                                    |                                                                                                    |
| पद हतु आवदन<br>संभाग                                                                                                    | Test Division                                                                                                    | 1                                                                                                    | जिला                                                                                                    |                                                                                                    |                                                                                                    |                                                                                                  |                                                                                                 | Test                                                                                                    | District                                                                                                    |
| पारयाजना                                                                                                    | Test Fanda(bhopal)                                                                                                    |                                                                                                    | Hack                                                                                                    |                                                                                                    |                                                                                                    |                                                                                                  |                                                                                                 | Sada                                                                                                    | Parvaliya<br>ik                                                                                                    |
| आंगनवाड़ी केंद्र                                                                                                    | Test Test Lalu Ka Ta<br>mini                                                                                                    | pra 3                                                                                                    | वार्ड                                                                                                    |                                                                                                    |                                                                                                    |                                                                                                  | *                                                                                               | ward                                                                                                    | no1/2,0)0(                                                                                                    |
| आवेदन करने हेतु                                                                                                    | आंगनवाड़ी कार्यकर्ता                                                                                                    |                                                                                                    | क्या आप मध्य प्रदेश के मूल निव                                                                                                    | गसी के साथ औ                                                                                                    | ानवाड़ी केंद्र के ग्रा                                                                                                    | म/ शहरी <b>ये</b>                                                                                | त्र के विज्ञापित वार्ड के वि                                                                    | निवासी हाँ                                                                                               |                                                                                                    |
| 44                                                                                                    |                                                                                                    |                                                                                                    | 61                                                                                                    |                                                                                                    |                                                                                                    | <<                                                                                               | C                                                                                               |                                                                                                    |                                                                                                    |
|                                                                                                    |                                                                                                    |                                                                                                    |                                                                                                    |                                                                                                    |                                                                                                    | $\sim$                                                                                           |                                                                                                 |                                                                                                    |                                                                                                    |
| मूल निवास से संबी                                                                                                    | धित जानकारी                                                                                                    |                                                                                                    |                                                                                                    |                                                                                                    |                                                                                                    |                                                                                                  | ਜਾਤ ਵਿਭਾਸ ਦੇ ਉਸ ਤ                                                                               |                                                                                                    |                                                                                                    |
| নুলা পৰাৰ ব বৰায                                                                                                    | a on-one                                                                                                    |                                                                                                    |                                                                                                    |                                                                                                    |                                                                                                    | कार्ड                                                                                            | जूला मिवास का लिए च<br>क्रमांक                                                                  | 44 1692 112 44                                                                                           | (1d01 d)1 13                                                                                                    |
| क्या आपका या आपने<br>पात्रता पर्ची में सम्मिति                                                                                           | के पति/पिता/माता का न<br>लेत है?"                                                                                                    | ाम औगनवा                                                                                                    | ड़ी केंद्र के ग्राम/ शहरी क्षेत्र के र                                                                                                    | बिन्धित वार्ड की                                                                                                    | बीपीएल सूची/                                                                                                    | स्वयं                                                                                            | बीपीएल क्रमांक b**                                                                              | 2*****2                                                                                                  |                                                                                                    |
| क्या आपका या आपव                                                                                                    | के पति/पिता का नाम आं                                                                                                    | गनवाड़ी कें                                                                                                    | द्र के ग्राम/ शहरी क्षेत्र के संबन्धि                                                                                                    | त वार्ड की मतद                                                                                                    | ाता सूची में                                                                                                    | षिता/पति                                                                                         | सरल क्रमांक प्रकार                                                                              | ***0                                                                                                    |                                                                                                    |
| साम्मालत है?                                                                                                    |                                                                                                    |                                                                                                    |                                                                                                    |                                                                                                    |                                                                                                    |                                                                                                  | Lissi an lige                                                                                   | -                                                                                                    |                                                                                                    |
|                                                                                                    |                                                                                                    |                                                                                                    |                                                                                                    |                                                                                                    |                                                                                                    |                                                                                                  |                                                                                                 |                                                                                                    |                                                                                                    |
| पूर्ण पता                                                                                                    |                                                                                                    | C                                                                                                    |                                                                                                    |                                                                                                    |                                                                                                    |                                                                                                  |                                                                                                 |                                                                                                    |                                                                                                    |
| जला<br>ब्लॉक                                                                                                    |                                                                                                    | मुरेना «<br>अम्बार                                                                                                    |                                                                                                    | तहसील<br>साम ४ व                                                                                                    | गर                                                                                                    |                                                                                                  | अम्बाह<br>कचनोभा                                                                                |                                                                                                    |                                                                                                    |
| वार्ड                                                                                                    |                                                                                                    | 45                                                                                                    |                                                                                                    | प्राम / न<br>पिन को                                                                                                    | s                                                                                                    |                                                                                                  | 462011                                                                                          |                                                                                                    |                                                                                                    |
| मोबाइल नंबर                                                                                                    |                                                                                                    |                                                                                                    |                                                                                                    |                                                                                                    |                                                                                                    |                                                                                                  |                                                                                                 |                                                                                                    |                                                                                                    |
|                                                                                                    |                                                                                                    |                                                                                                    |                                                                                                    |                                                                                                    |                                                                                                    |                                                                                                  |                                                                                                 |                                                                                                    |                                                                                                    |
| शैक्षणिक योग्यता                                                                                                    |                                                                                                    |                                                                                                    |                                                                                                    |                                                                                                    |                                                                                                    |                                                                                                  |                                                                                                 |                                                                                                    |                                                                                                    |
| पोग्यता                                                                                                    |                                                                                                    | अनुक्रमा                                                                                                    | क                                                                                                    | उत्तीर्ण व                                                                                                    | गर्ष                                                                                                    |                                                                                                  | प्रतिशत                                                                                         |                                                                                                    |                                                                                                    |
| 12वीं<br>क्या आवेटिका स्वानन                                                                                                    | छ या स्नालक से उन्हा निर्म                                                                                                    | 132132<br>1 ਸੇ ਤਜੀਯਾ                                                                                                    | 1<br>हे?                                                                                                    | 2011                                                                                                    |                                                                                                    |                                                                                                  | 75.23<br>इř                                                                                     |                                                                                                    |                                                                                                    |
|                                                                                                    |                                                                                                    |                                                                                                    | ••                                                                                                    |                                                                                                    |                                                                                                    |                                                                                                  | ~'                                                                                              |                                                                                                    |                                                                                                    |
| 1.<br>2.                                                                                                    | test                                                                                                    |                                                                                                    |                                                                                                    | 02/06/20                                                                                                    | 23                                                                                                    | 04/06/2                                                                                          | 2025                                                                                            | test                                                                                                    |                                                                                                    |
| 2<br>4.<br>5.<br>5.<br>कुरा अनुभव<br>क्या आवेदिका सेवा<br>(नियम पुस्सिका सेवा<br>हे ?                                                    | <br><br>ाकाल के दौरान मृत्यु क<br>डिका B.5.12 के अनुसा<br>हाल के दौरान मृत्यु को प्रा                                                                                   | ो प्राप्त आंग<br>र)<br>ाप्त आंगनव                                                                                                    | गनवाडी कार्यकर्ता / सहायिक<br>ाड़ी कार्यकर्ता / सहायिका/ मिनी                                                                                                    | <br><br><br>2 वर्ष 0<br>7/ मिनी आंगनन                                                                                    | माह २ दिन<br><b>बाडी कार्यकर्ता ब</b><br>र्यकर्ता की अविवा                                                                                                    | <br><br><br><br>रि अविवाहिन<br>हत /विधवा /                                                       | <b>त /विधवा /परिल्यक्ता</b><br>/परिल्यक्ता (परिवार पर                                           | <br><br><br><br>(परिवार पर अ                                                                             | ताब्रित) बेटी है?<br>हॉ                                                                                                    |
| ,<br>,<br>5.<br>5.<br>कुरा अनुभव<br>बया आवेदिका सेवा<br>है ?<br>आवेदिका माता का '                                                        | <br><br>बकाल के दौरान मुखु के<br>डिका B.5.12 के अनुसा<br>हाल के दौरान मुखु को प्रा<br>नाम                                                                               | ो प्राप्त और<br>र)<br>प्त ऑगनव<br>test                                                                                                    | गनवाड़ी कार्यकर्ता / सहायिका<br>ाड़ी कार्यकर्ता / सहायिका/ मिनी<br>आवेदिका की माता की मृत्यु 1                                                                                                    | <br><br><br>2 বর্ষ ০<br>•// मिनी आंगनन<br><br>2 বর্ষ ০                                                                   | माह २ दिन<br><b>वाडी कार्यकर्ता व</b><br>र्थकर्ता की अविवा<br>YYYYY                                                                                                    | <br><br><br>हेत /विधवा /                                                                         | <b>त /विधवा /परित्यक्ता</b><br>/परित्यक्ता (परिवार पर                                           | <br><br><br><br><br>(परिवार पर अ<br>आश्रित ) बेटी                                                        | <b>तबिक्त बेटी है?</b><br>हॉ<br>29/05/2024                                                                                   |
| ,<br>,<br>,<br>,<br>,<br>,<br>,<br>,<br>,<br>,<br>,<br>,<br>,<br>,<br>,<br>,<br>,<br>,<br>,                                              | <br><br>बकाल के दौरान मुखु क<br>डिका B.S.12 के अनुसा<br>हाल के दौरान मुखु को प्रा<br>नाम                                                                                | ो प्राप्त आंग<br>र)<br>पदा आंगनव<br>test<br>भोषाव                                                                                                    | गनवाड़ी कार्यकर्ता / सहायिका<br>ाड़ी कार्यकर्ता / सहायिका/ मिनी<br>आवेदिका की माला की मुल्यु f<br>व जिल्ला                                                                                                    | <br><br><br><br>2 वर्ष 0<br>1/ मिनी आंगनत<br>र आंगनवाड़ी का<br>देनोक cop/mm,                                             | माह 2 दिन<br>वाड़ी कार्यकर्ता क<br>र्थकर्ता की अविवा<br>YYYYY                                                                                                    | <br><br><br><br><br>शि अविवाहिन<br>हत /विधवा /                                                   | <b>त /विधवा /परिस्वक्ता</b><br>/परिस्वक्ता (परिवार पर                                           | <br><br><br><br><br>(परिवार पर अ                                                                         | <b>দান্ধিন্ত্য ৰথা ট?</b><br>চাঁ<br>29/05/2024<br>নিবিয়্যা                                                                  |
| ,<br>5.<br>5.<br>कुल अनुभव<br>कुल अनुभव<br>मिषम पुरितका सेन<br>भगवदिका माता का<br>संभाग<br>परियोजना<br>परियोजना<br>माता के मृत्यु प्रमाण | <br><br><br>डिका 8.5.12 के अनुसा<br>ठाल के दौरान मुखु को प्र<br>नाम<br>पत्र की छायाप्रति संलध्न i                                                                       | ो प्राप्त आंग<br>र)<br>पत आंगनव<br>test<br>भोपात<br>कुरवह<br>हे ? हॉ                                                                                                    | गनवाड़ी कार्यकर्ता / सहायिका<br>ाड़ी कार्यकर्ता / सहायिका/ मिनी<br>आवेदिका की माता की मृत्यु f<br>व जिला<br>§ आंगनवाड़ी केंद्र का नाम जहा<br>आवेदिका की माता की सेवाक                                                                                                    | <br><br><br><br>2 वर्ष 0<br><br>2 वर्ष 0<br><br>-<br>2 वर्ष 0<br><br><br><br><br><br><br><br><br><br><br><br><br>        | माह 2 दिन<br><b>वाडी कार्यकर्ता व</b><br>र्थकर्ता की अविवा<br>गण्ण<br>वाता सेवारत थी<br>युद्ध होने के संबंधी र                                                                                                    | <br><br><br><br>हेत /विधवा /<br>हेत /विधवा /                                                     | <b>त /विधवा /परित्यक्ता</b><br>/परित्यक्ता (परिवार पर<br>शिकारी द्वारा जारी प्रमा               | <br><br><br><br><br>(परिवार पर अ<br>आश्रित ) बेटी                                                        | <b>प्रक्रित) बेटी है?</b><br>हॉ<br>29/05/2024<br>विदिया<br>Test १९ अ<br>हॉ                                                   |
|                                                                                                    | <br><br><br>बिक्म 8:5.12 के अनुसा<br>हाल के दौरान मृत्यु को प्रा<br>नाम<br>पत्र की खायाप्रति संलग्न 1                                                                   | ो प्राप्त आंग<br>रर)<br>test<br>भोपाल<br>कुरवा<br>हे ? हॉ                                                                                                    | गनवाड़ी कार्यकर्ता / सहायिका/ सिनी<br>ाड़ी कार्यकर्ता / सहायिका/ सिनी<br>आवेदिका की माता की मृत्यु f<br>ब जिसा<br>ई आंगनवाड़ी केंद्र का नाम जहा<br>आवेदिका की माता की सेवाव                                                                                                    | <br><br><br>2 वर्ष 0<br><br>2 वर्ष 0<br><br><br>2 वर्ष 0<br><br><br><br><br><br><br><br><br><br><br><br><br>             | माह 2 दिन<br><b>बाडी कार्यकर्ता व</b><br>र्थकर्ता की अविवा<br>गप्पप्प<br>याता सेवारत थी<br>खु होने के संबंधी प                                                                                                    | <br><br><br><br>न-<br>न-<br>नि अविवाहित<br>हत्त /विधवा /<br>गरियोजना अ                           | <b>त /विधवा /परिल्पक्ता</b><br>/परिल्पक्ता (परिवार पर<br>विकारी द्वारा जारी प्रमा               | <br><br><br><br><br>(परिवार पर अ<br>आश्रित ) बेटी<br>णपत्र संलग्न हे ?                                   | <b>तावित्व, वेटी है?</b><br>हों<br>29/05/2024<br>विदिया<br>Test ०१ अ<br>हों                                                  |
| ,<br>,<br>,<br>,<br>,<br>,<br>,<br>,<br>,<br>,<br>,<br>,<br>,<br>,<br>,<br>,<br>,<br>,<br>,                                              | <br><br><br>बिका 6.5.12 के अनुसा<br>हाल के दौरान मृत्यु को प्रा<br>नाम<br>पत्र की छायाप्रति संलप्त i                                                                    | ो प्राप्त आंग<br>र)<br>पद आंगनव<br>भोपाल<br>कुरव<br>है ? हॉ                                                                                                    | गनवाड़ी कार्यकर्ता / सहायिका<br>ाड़ी कार्यकर्ता / सहायिका/ मिनी<br>आवेदिका की माता की मृत्यु f<br>जिला<br>आवेदिका की माता की सेवाल<br>आवेदिका की माता की सेवाल                                                                                                    | <br><br><br><br>2 वर्ष 0<br>ग/ सिनी आंगनन<br>रा आंगनवाड़ी का<br>देनोक क्रम्प्रेशका की<br>आवेदिका की<br>ग्रात के दौरान मु | माह 2 दिन<br><b>ताड़ी कार्यकर्ता व</b><br>र्थकर्ता की अविवा<br>गप्पप्प<br>ताता सेवारत थी<br>त्यु होने के संबंधी प्र<br>नोड कर्र                                                                                                    | <br><br><br><br>र-<br>रे<br>रे<br>रे<br>रे<br>रे<br>रे<br>रे<br>रे<br>रे<br>रे<br>रे<br>रे<br>रे | त /विधवा /परित्यक्ता<br>/परित्यक्ता (परिवार पर<br>धिकारी द्वारा जारी प्रमा<br>अपलोड देवे        | <br><br><br><br>(परिवार पर अ<br>आस्ति ) वेटी<br>णपत्र संलग्न हे न                                        | <b>ਸਭਿल) बेटी है?</b><br>हॉ<br>29/05/2024<br>विदिया<br>Тब्हा २९ अ<br>हॉ                                                      |
| ,<br>,<br>,<br>,<br>,<br>,<br>,<br>,<br>,<br>,<br>,<br>,<br>,<br>,<br>,<br>,<br>,<br>,<br>,                                              | <br><br><br>किंका 6.5.12 के अनुसा<br>किंका 6.5.12 के अनुसा<br>जास<br>पत्र की छायाप्रति संलग्न<br>पत्र की छायाप्रति संलग्न<br>वजनकारी-                                   | ो प्राप्त आंग<br>र)<br>पा आंगनव<br>संहर<br>भोषार<br>कुरबर<br>है ? हॉ<br>Choose                                                                                                    | गनवाड़ी कार्यकर्ता / सहायिका<br>ाड़ी कार्यकर्ता / सहायिका/ मिनी<br>आविदिका की माता की मृत्यु f<br>व जिला<br>अविदिका की माता की सेवाक<br>आवेदिका की माता की सेवाक<br>= Elle_ No file chosen<br>= File No file chosen                                                                                                    | <br><br><br><br><br><br><br><br><br><br><br><br>                                                                         | माह 2 दिन<br><b>मही कार्यकर्ता व</b><br>र्थकर्ता की अविवा<br>रूज्य<br>वाता सेवारत थी<br>तुलु को के संबंधी ए<br>नोल करें                                                                                                    | <br><br><br><br>र-<br>शे अविवाहित<br>हत /विधवा /                                                 | त /विधवा /परित्यक्ता<br>/परित्यक्ता (परिवार पर<br>विकारी द्वारा जारी प्रमा<br>अपलोळ देवे        | <br><br><br><br><br><br><br><br><br><br><br><br>                                                         | <b>पशित्त) बेटी है?</b><br>हॉ<br>29/05/2024<br>विदिया<br>Test १९ अ<br>हॉ                                                     |
| ,<br>,<br>,<br>,<br>,<br>,<br>,<br>,<br>,<br>,<br>,<br>,<br>,<br>,<br>,<br>,<br>,<br>,<br>,                                              | <br><br><br>किवन 6.5.12 के अनुसा<br>हाल के दौरान मृत्यु को प्रा<br>नाम<br>पत्र की छायाप्रति संलग्न<br>पत्र की छायाप्रति संलग्न<br>पत्र की छायाप्रति संलग्न<br>राजानकारी | ो प्राप्त और<br>र)<br>test<br>भोपात<br>कुरब<br>हे ? हॉ<br>Choose                                                                                                    | गनवाड़ी कार्यकर्ता / सहायिका<br>ाड़ी कार्यकर्ता / सहायिका/ मिनी<br>आवेदिका की माता की मृत्यु ि<br>जिला<br>ई जिला<br>है जिला<br>ह चाह<br>भावेदिका की माता की सेवाक<br>का सेव<br>आवेदिका की माता की सेवाक<br>ह हाह<br>No file chosen                                                                                                    | <br><br><br><br><br><br><br><br><br><br><br><br>                                                                         | माह 2 दिन<br>मडी कार्यकर्ता च<br>र्थकर्ता की अविवा<br>गण्ण<br>वाता सेवारत थी<br>तुछ करें<br>नोड करें<br>नोड करें                                                                                                    | <br><br><br><br><br>श्वि अविचाहिग<br>हत्त /विधवा /                                               | त /विधवा /परित्यक्ता<br>/परित्यक्ता (परिवार पर<br>थिकारी द्वारा जारी प्रमा<br>अपलोड देवे        | <br><br><br><br><br><br><br><br><br><br><br><br>                                                         | <b>प्रकिल, बेटी है?</b><br>हॉ<br>29/05/2024<br>विदिया<br>Test १९ अ<br>हॉ                                                     |
| ,<br>,<br>,<br>,<br>,<br>,<br>,<br>,<br>,<br>,<br>,<br>,<br>,<br>,<br>,<br>,<br>,<br>,<br>,                                              | <br><br><br>किवन 6.5.12 के अनुसा<br>किवन 6.5.12 के अनुसा<br>काल के दौरान मृत्यु को प्रा<br>नाम<br>पत्र की छायाप्रति संलग्न i<br>जानकारी-<br>                            | ो प्राप्त और<br>र)<br>प्राया औगनव<br>धिर<br>प्रेरवा<br>टhoose<br>Choose                                                                                                    | गनवाड़ी कार्यकर्ता / सहायिका<br>ाड़ी कार्यकर्ता / सहायिका/ मिनी<br>आवेदिका की माता की मृत्यु ि<br>जिला<br>ई जिला<br>ह जिला<br>ह Elle No file chosen<br>ह File No file chosen                                                                                                    | <br><br><br><br><br><br><br><br><br><br><br><br>                                                                         | माह 2 दिन<br><b>मही कार्यकर्ता व</b><br>र्थकर्ता की अविवा<br>रूप<br>वाता सेवारत थी<br>तुछ को के संबंधी प्<br>नोड कर<br>नोड कर                                                                                                    | <br><br><br><br><br>न-<br>न-<br>नि अविचाहित<br>हत्त /विधवा /                                     | त /विधवा /परित्यक्ता<br>/परित्यक्ता (परिवार पर<br>सिकारी द्वारा जारी प्रमा<br>अपसोठ देवे        | <br><br><br><br><br><br><br><br><br><br><br><br>                                                         | <b>ਸਭਿਕ) ਕੋਟੀ है?</b><br>हॉ<br>29/05/2024<br>विदिया<br>Test ९ अ<br>हॉ                                                        |
|                                                                                                    |                                                                                                    | ो प्राप्त और<br>उ<br>भोपात औगनव<br>पुरुरवा<br>है ? हो<br>Choose<br>Choose                                                                                                    | गनवाड़ी कार्यकर्ता / सहायिका<br>ाड़ी कार्यकर्ता / सहायिका/ मिनी<br>आवेदिका की माता की मृत्यु ि<br>जिला<br>अवेदिका की माता की सेवाव<br>अवेदिका की माता की सेवाव<br>s Elle No file chosen<br>s Elle No file chosen<br>s Elle No file chosen                                                                                                    | <br><br><br><br><br><br><br><br><br><br><br><br>                                                                         | माह 2 दिन<br>माडी कार्यकर्ता च<br>र्थकर्ता की अविवा<br>रूप्प्प्र<br>वाता सेवारत थी<br>तुरा करें<br>कोड करें<br>कोड करें<br>कोड करें                                                                                                    | <br><br><br><br>न-<br>ने अविवाहि-<br>हेत /विश्वता /<br>वरियोजना अ                                | त /विधवा /परित्यक्ता<br>/परित्यक्ता (परिवार पर<br>सिकारी द्वारा जारी प्रमा<br>अपसोठ देवे        | <br><br><br><br><br><br><br><br><br><br><br><br>                                                         | <b>प्रकिल, बेटी है?</b><br>हॉ<br>29/05/2024<br>विदिया<br>Test ९९ अ<br>हॉ                                                     |
|                                                                                                    |                                                                                                    | ो प्राप्त और<br>र)<br>प्राप्त औरनव<br>एक<br>कुरवा<br>टेन्ठ्वड<br>टिन्ठ्वड<br>टिन्ठ्वड<br>टिन्ठ्वड                                                                                                    | गनवाड़ी कार्यकर्ता / सहायिका<br>।ही कार्यकर्ता / सहायिका/ मिनी<br>आवेदिका की माता की मृत्यु f<br>जावीदका की माता की सेवाल<br>आवेदिका की माता की सेवाल<br>= File No file chosen<br>= File No file chosen<br>= File No file chosen<br>= File No file chosen                                                                                                    | <br><br><br><br><br><br><br><br><br><br><br><br>                                                                         | माह 2 दिन<br><b>बड़ी कार्यकर्ता व</b><br>र्धकर्ता की अविवा<br>रूज्य<br>बाता सेवारत थी<br>बुखु होने के संबधी प<br>बीड करें<br>बीड करें<br>बीड करें<br>बीड करें                                                                                                    | <br><br><br><br><br>न-                                                                           | त /विधवा /परित्यक्ता<br>/परित्यक्ता (परिवार पर<br>विकारी द्वारा जारी प्रमा<br>अपलोड देवे        | <br><br><br><br><br><br><br><br><br><br>(परिवार पर उ<br><br><br><br><br><br><br><br><br><br><br><br><br> | <b>ਸਭਿਨ, ਬੇਟੀ है?</b><br>हॉ<br>29/05/2024<br>विदिया<br>Test • १ अ<br>हॉ                                                      |
|                                                                                                    |                                                                                                    | ो प्राप्त आग<br>रु<br>मुख्य<br>कुरवा<br>Choose<br>Choose<br>Choose<br>Choose                                                                                                    | मनवाड़ी कार्यकर्ता / सहायिका<br>। ही कार्यकर्ता / सहायिका, मिनी<br>असेविरका की माला की मृत्यु f<br>व जिसा<br>ह असेविरका की माला की सेवाल<br>असेविरका की माला की सेवाल<br>असेविरका की माला की सेवाल<br>ह File No file chosen<br>e File No file chosen<br>e File No file chosen<br>e File No file chosen<br>e File No file chosen                                                                                                    | <br><br><br><br><br><br><br><br><br><br><br><br>                                                                         | माह 2 दिन<br>बारी कार्यकर्ता ब<br>र्यकर्ता की अविवा<br>भारा सेवारत थी<br>बाड कर<br>बोड कर<br>बोड कर<br>बोड कर<br>बोड कर<br>बोड कर                                                                                                    | <br><br><br><br><br>দি <b>अविवाहि</b> -<br>हित /विधवा /                                          | त /विधवा /परिस्वक्ता<br>/परिस्वक्ता (परिवार पर<br>विकारी द्वारा जारी प्रमा<br>अपलोळ देवे        | <br><br><br><br><br><br><br><br><br><br><br><br>                                                         | <b>ਸਭਿਜ਼, बेटी है?</b><br>डॉ<br>29/05/2024<br>विदिथम<br>Test २१ अ<br>डॉ                                                      |
|                                                                                                    |                                                                                                    | ो प्राप्त आग<br>रु<br>मुख्य<br>कुरवा<br>Choose<br>Choose<br>Choose<br>Choose                                                                                                    | प्रमयादी कार्यकर्ता / सहायिका<br>।<br>ड्री कार्यकर्ता / सहायिका, मिनी<br>असेदिका की माता की मृत्यु f<br>व जिसा<br>ह जिसा<br>ह Mine and माता की सेवाय<br>असेदिका की माता की सेवाय<br>असेदिका की माता की सेवाय<br>ह File No file chosen<br>e File No file chosen<br>e File No file chosen<br>e File No file chosen<br>e File No file chosen                                                                                                    | <br><br><br><br><br><br><br><br><br><br><br><br>                                                                         | माह 2 दिन<br>बारी कार्यकर्ता ब<br>र्यकर्ता की अविवा<br>भारा सेवारत थी<br>बाड करें<br>बाड करें<br>बाड करें<br>बाड करें<br>बाड करें                                                                                                    | <br><br><br><br><br>हेत /विधवा /                                                                 | त /विधवा /परिस्वक्ता<br>/परिस्वक्ता (परिवार पर<br>विकारी द्वारा जारी प्रमा<br>अपलोळ देव         | <br><br><br><br><br><br><br><br><br><br><br><br>                                                         | <b>ਸਸ਼ਿਜ, बेटी है?</b><br>हॉ<br>29/05/2024<br>विदियम<br>Test २१ अ<br>हॉ                                                      |
|                                                                                                    |                                                                                                    | ो प्राप्त औगनव<br>र)<br>प्राप्त आंगनव<br>एक्ड<br>प्रिक्व<br>(Choose<br>(Choose<br>(Choose<br>(Choose<br>(Choose<br>(Choose                                                                                                    | पानवाड़ी कार्यकर्ता / सहायिका/<br>ाड़ी कार्यकर्ता / सहायिका/ मिनी<br>अवेदिका की माता की मृत्यु f<br>द जिता<br>द जिता<br>द जिता<br>द जिता<br>ह He No file chosen<br>e File No file chosen<br>e File No file chosen<br>e File No file chosen<br>e File No file chosen<br>e File No file chosen<br>e File No file chosen<br>e File No file chosen<br>e File No file chosen                                                                                                    | <br><br><br><br><br><br><br><br><br><br><br><br>                                                                         | माह 2 दिन<br><b>बड़ी कार्यकर्ता व</b><br>यंकर्ता की अविवा<br>YYYYY<br>सता सेवारत थी<br>युद्ध होने के संबंधी प<br>लोड कर<br>लोड कर<br>लोड कर<br>लोड कर<br>लोड कर                                                                                                    | <br><br><br><br>গ <b>এবিবারি</b> -<br>টি <b>এবিবারি</b> -<br>টিবে/বিধরা /                        | त /विधवा /परिस्वक्ता<br>/परिस्वक्ता (परिवार पर<br>विकारी द्वारा जारी प्रमा                      | <br><br><br><br><br><br><br><br><br><br><br><br>                                                         | <b>तमिल, वेटी है?</b><br>हॉ<br>29/05/2024<br>विदिया<br>नहर १९ अ<br>हॉ                                                        |
|                                                                                                    |                                                                                                    | t urua shi<br>ک<br>ک<br>الده<br>ک<br>الده<br>ک<br>الد<br>الد<br>الد<br>ا<br>الد<br>ا<br>الده<br>ک<br>الد<br>الد<br>ا<br>الد<br>ا<br>الد<br>ا<br>الده<br>الد<br>ا<br>الده<br>الد<br>ا<br>الده<br>الده | मनवाड़ी कार्यकर्ता / सहायिका<br>न्द्री कार्यकर्ता / सहायिका/ मिनी<br>अविदिका की माता की मृत्यु नि<br>व जिल्ला<br>अत्तिविका की माता की संवात<br>अत्तिदिका की माता की सेवाल<br>ह File No file chosen<br>= File No file chosen<br>= File No file chosen<br>= File No file chosen<br>= File No file chosen<br>= File No file chosen<br>= File No file chosen<br>= File No file chosen<br>= File No file chosen                                                                                                    | <br><br><br><br><br><br><br><br><br><br><br><br>                                                                         | माह 2 दिन<br><b>ाडी कार्यकर्ता वी</b><br>र्थकर्ता की अविवा<br>रूप्प्प्प्<br>ताता सेवारत थी<br>लोड कर<br>लोड कर<br>लाता सेवारत की<br>लाता सेवारत की<br>लाता सेवा सेता सेता सेता सेता सेता सेता सेता सेत                                                                                                    | <br><br><br><br><br>ন<br>ন<br>ন<br>ন<br>ন<br>ন<br>ন<br>ন<br>ন<br>ন<br>ন<br>ন                     | त /विधवा /परिस्यक्ता<br>/परिस्यक्ता (परिवार पर<br>विकारी द्वारा जारी प्रमा<br>अपलोड देवे        | <br><br><br><br><br><br><br><br><br><br><br><br>                                                         | <b>ਸਸਿਰ) ਕੇਟੀ है?</b><br>इਹੋ<br>29/05/2024<br>विवियम<br>Test ९ अ<br>इਹੋ                                                      |
|                                                                                                    |                                                                                                    | ो प्राप्त और<br>र<br>पुरा औरनव<br>के र<br>के र<br>टिक्क्ड<br>टिक्क्ड<br>टिक्क्ड<br>टिक्क्ड<br>टिक्क्ड<br>टिक्क्ड<br>टिक्क्ड<br>टिक्क्ड<br>टिक्क्ड<br>टिक्क्ड<br>टिक्क्ड<br>टिक्क्ड<br>टिक्क्ड<br>टिक्क्ड<br>टिक्क्ड<br>टिक्क्ड<br>टिक्क्ड                                                                                                    | मनवाड़ी कार्यकर्ता / सहायिका<br>ाड़ी कार्यकर्ता / सहायिका/ मिनी<br>आवेदिका की माला की मृत्यु f<br>जावीदका की माला की मृत्यु f<br>जावीदका की माला की सेवाल<br>के File No file chosen<br>a File No file chosen<br>a File No file chosen<br>a File No file chosen<br>a File No file chosen<br>a File No file chosen<br>a File No file chosen<br>a File No file chosen<br>a File No file chosen<br>a File No file chosen<br>a File No file chosen<br>a File No file chosen                                                                                                    | <br><br><br><br><br><br><br><br><br><br><br><br>                                                                         | माह 2 दिन<br><b>त्राइी कार्यकर्ता की</b><br>र्थकर्ता की अविवा<br>भारता सेवारत थी<br>त्राइ करे<br>तोड करे<br>तोड करे<br>तोड करे<br>तोड करे                                                                                                    | <br><br><br><br><br>न-<br>न-<br>न-<br>नि अविवाहिः<br>हत्त /विश्वता /                             | त /विधवा /परिस्यक्ता<br>/परित्यक्ता (परिवार पर<br>सिकारी द्वारा जारी प्रमा                      | <br><br><br><br><br><br><br><br><br><br><br><br>                                                         | <b>ਸਭਿਗ, बेटी है?</b><br>हॉ<br>29/05/2024<br>विदिया<br>Test ९९ अ<br>हॉ                                                       |
|                                                                                                    |                                                                                                    | ो प्राप्त औगनव<br>र<br>छुरवा<br>छुरवा<br>टितव्डा<br>टितव्डा<br>टितव्डा<br>टितव्डा<br>टितव्डा<br>टितव्डा<br>टितव्डा                                                                                                    | पनवाड़ी कार्यकर्ता / सहायिका<br>ाड़ी कार्यकर्ता / सहायिका/ मिनी<br>आवेदिका की माता की मृत्यु f<br>व जिला<br>द जिला<br>ह Mineara की माता की सेवाल<br>आवेदिका की माता की सेवाल<br>आवेदिका की माता की सेवाल<br>अवेदिका की माता की सेवाल<br>व File No file chosen<br>a File No file chosen<br>a File No file chosen<br>a File No file chosen<br>a File No file chosen<br>a File No file chosen<br>a File No file chosen<br>a File No file chosen<br>a File No file chosen                                                                                                    | <br><br><br><br><br><br><br><br><br><br><br><br>                                                                         | माह 2 दिन<br><b>बाही कार्यकर्ता व</b><br>यंकर्ता की अविवा<br>www<br>सता सेवारत थी<br>त्यु होने क संबंधी प<br>कोड करे<br>कोड करे<br>कोड करे<br>कोड करे<br>कोड करे<br>कोड करे<br>कोड करे<br>कोड करे<br>कोड करे<br>कोड करे<br>कोड करे                                                                                                    | <br><br><br><br>न-<br>न-<br>न-<br>नि अविवाहि-<br>हेत /विधवा /<br>गरियोजना अ                      | त /विधवा /परिस्वक्ता<br>/परिस्वक्ता (परिवार पर<br>विकारी द्वारा जारी प्रमा                      | <br><br><br><br><br><br><br><br><br><br><br><br>                                                         | <b>ਸਭਿल) बेटी है?</b><br>हॉ<br>29905/2024<br>विदिया<br>Тक्टर ९ अ<br>डॉ                                                       |
|                                                                                                    |                                                                                                    | ो प्राप्त औगनत<br>र)<br>पदा औगनत<br>एक्ट<br>एक्ट<br>एक्ट<br>एक्ट<br>एक्ट<br>एक्ट<br>एक्ट<br>एक्ट                                                                                                    | प्रमिवादी कार्यकर्ता / सहायिका<br>ाड़ी कार्यकर्ता / सहायिका, मिनी<br>अवेदिका की माता की मृत्यु f<br>द जिता<br>द जिता<br>द जिता<br>द जिता<br>द जिता<br>द जिता<br>द जिता<br>द जिता<br>द जिता<br>द जिता<br>द जिता<br>त जिता<br>त ज्ता<br>त जिता<br>त जिता<br>त जिता<br>त जिता<br>त जिता | <br><br><br><br><br><br><br><br><br><br><br><br>                                                                         | माह 2 दिन<br><b>ाडी कार्यकर्ता वी</b><br>र्थकर्ता की अतिवर्ता<br>रभभभ<br>याता सेवारत थी<br>खु होने के संबंधी प<br>लोड करे<br>लोड करे<br>लोड करे<br>लोड करे<br>लोड करे<br>लोड करे<br>लोड करे<br>लोड करे<br>लोड करे<br>लोड करे<br>लोड करे<br>लोड करे<br>लोड करे                                                                                                    | <br><br><br><br>न-<br>हेत /विधता /<br>हेत /विधता /                                               | त /विधवा /परिस्वक्सा<br>/परिस्वक्सा (परिवार पर<br>विकारी द्वारा जारी प्रमा                      | <br><br><br><br><br><br><br><br><br><br><br><br>                                                         | <b>तमिल, वेटी है?</b><br>इर्डे<br>29/05/2024<br>विवियम<br>Test १९ अ<br>इर्डे                                                 |
|                                                                                                    |                                                                                                    | t urur shi<br>T<br>T<br>tra shina<br>gran<br>gran<br>choose<br>choose<br>choose<br>choose<br>choose                                                                                                    | मनवाड़ी कार्यकर्ता / सहायिका<br>ाड़ी कार्यकर्ता / सहायिका/ मिनी<br>आवदिका की माला की मृत्यु ि<br>ब विला<br>ब जिला<br>ब जिला<br>ह He No file chosen<br>a File No file chosen<br>a File No file chosen<br>a File No file chosen<br>a File No file chosen<br>a File No file chosen<br>a File No file chosen<br>a File No file chosen<br>a File No file chosen<br>a File No file chosen<br>a File No file chosen<br>a File No file chosen<br>a File No file chosen                                                                                                    | <br><br><br><br><br><br><br><br><br><br><br><br>                                                                         | माह 2 दिन<br>बड़ी कार्यकर्ता झे<br>र्थकर्ता की अविवा<br>रू<br>माता सेवारत थी<br>लाड करे<br>नोड करे<br>नोड करे<br>नोड करे<br>नोड करे<br>नोड करे<br>नोड करे<br>नोड करे<br>नोड करे<br>नोड करे<br>नोड करे<br>नोड करे<br>नोड करे<br>नोड करे<br>नोड करे                                                                                                    | <br><br><br><br><br>न-<br>न-<br>न-<br>न-<br>न-<br>नि अविवाहिः<br>हत /विधवा /<br>वरियोजना अ       | त /विधवा /परिस्यक्ता<br>प्रारित्यक्ता (परिवार घर<br>विकारी द्वारा जारी प्रमा<br>अपलोड देवे      | <br><br><br><br><br><br><br><br><br><br><br><br>                                                         | <b>ਸਸਿੰਗ, वेटी है?</b><br>हर्ग<br>29/05/2024<br>निंदियम<br>Test ९९ अ<br>हर्ग                                                 |
|                                                                                                    |                                                                                                    | ो प्राप्त औगनत<br>र)<br>पदा ओगनत<br>चुरुरव<br>चुरुरव<br>दित्तेव्वड<br>दित्तेव्वड<br>दित्तेव्वड<br>दित्तेव्वड<br>दित्तेव्वड<br>दित्तेव्वड<br>दित्तेव्वड                                                                                                    | प्रानवाड़ी कार्यकर्ता / सहायिका/<br>ाड़ी कार्यकर्ता / सहायिका/ मिनी<br>असेवेदिका की माता की मृत्यु f<br>द जिस्ता<br>द जिसा<br>द जिसा<br>द जिसा<br>द जिसा<br>द जिसा<br>द जिसा<br>त का की माता की सेवाल<br>आवेदिका की माता की सेवाल<br>असेविका की माता की सेवाल<br>के File No file chosen<br>a File No file chosen<br>a File No file chosen<br>a File No file chosen<br>a File No file chosen<br>a File No file chosen<br>a File No file chosen<br>a File No file chosen<br>a File No file chosen<br>a File No file chosen                                                                                                    | <br><br><br><br><br><br><br><br><br><br><br><br>                                                                         | माह 2 दिन<br>बाडी कार्यकर्ता थी<br>यंकर्ता की अविवा<br>गणणण<br>ताता सेवारत भी<br>लोड कर<br>तोड कर<br>ताड कर<br>तोड कर<br>तोड कर<br>ताड कर<br>ता कर<br>ताड कर<br>ताड कर<br>ताड कर<br>ताड कर<br>ताड कर<br>ताड कर   | <br><br><br><br>न-<br>हेत /विधवा /<br>वरियोजना अ                                                 | त /विधवा /परिस्यक्ता<br>/परिस्यक्ता (परिवार पर<br>विकारी द्वारा जारी प्रमा                      | <br><br><br><br><br><br><br><br><br><br><br><br>                                                         | <b>तसित, वेटी है?</b><br>इर्गे<br>29/05/2024<br>विवियम<br>Test १९ अ<br>इर्गे                                                 |
|                                                                                                    |                                                                                                    | ो प्राप्त औगनव<br>हिंद्र<br>पुरस्त<br>पुरस्त<br>पित्व्व्व्य्<br>Choose<br>Choose<br>Choose<br>Choose<br>Choose<br>Choose                                                                                                    | प्रभवादी कार्यकर्ता / सहायिका<br>ाड़ी कार्यकर्ता / सहायिका, मिनी<br>आवेदिका की माता की मृत्यु हि<br>ब जिसा<br>ह अपनत्वाड़ी केंद्र का नाम जहा<br>आवेदिका की माता की सेवाव<br>ह File No file chosen<br>ह File No file chosen<br>ह File No file chosen<br>ह File No file chosen<br>ह File No file chosen<br>ह File No file chosen<br>ह File No file chosen<br>ह File No file chosen<br>ह File No file chosen<br>ह File No file chosen<br>ह File No file chosen<br>ह File No file chosen<br>ह File No file chosen<br>ह File No file chosen                                                                                                    | <br><br><br><br><br><br><br><br><br><br><br><br>                                                                         | माह 2 दिन<br><b>ाइी कार्यकर्ता व</b><br>यंकर्ता की अविवा<br>गण्ण<br>पाता पेकारत थी<br>खु होने के संबंधी प<br>नोड कर<br>नोड कर<br>नाड कर<br>नाड कर कर<br>नाड कर<br>नाड कर<br>नाड कर<br>नाड कर<br>नाड कर<br>नाड कर<br>नाड कर<br>नाड कर | <br><br><br><br>हत /विधवा /<br>ग्रियोजना अ                                                       | त /विधवा /परिस्वक्सा<br>/परिस्वक्सी द्वारा जारी प्रमा<br>विकारी द्वारा जारी प्रमा<br>अपलीड देवे | <br><br><br><br><br><br><br><br><br><br><br><br>                                                         | <b>गरिस्क) बेटी है?</b><br>हों<br>29905/2024<br>विदियत<br>निवियत<br>निवियत<br>निवियत<br>निवियत<br>निवियत<br>निवियत<br>निवियत |
|                                                                                                    |                                                                                                    | turur sitra<br>gran<br>gran<br>gran<br>choose<br>choose<br>choose<br>choose<br>choose                                                                                                    | मनवादी कार्यकर्ता / सहायिका<br>ाड़ी कार्यकर्ता / सहायिका/ मिनी<br>आवेदिका की माता की मृत्यु f<br>क जिला<br>क निर्मा<br>क निर्मा<br>क निरम<br>क निर्मा<br>क निरम<br>क निरम<br>क                                             | <br><br><br><br><br><br><br><br><br><br><br><br>                                                                         | माह 2 दिन<br>मडी कार्यकर्ता की अविवा<br>भग्गा<br>पराता सेवारत थी<br>लु होने के संबंधो प<br>लोड करे<br>लोड करे<br>लोड करे<br>लोड करे<br>लोड करे<br>लोड करे<br>लोड करे<br>लोड करे<br>लोड करे<br>लोड करे<br>लोड करे<br>लोड करे                                                                                                    | <br><br><br><br>न-<br>हेत्त /विश्ववाहि-<br>हेत्त /विश्ववा /<br>वरिश्मीजनना अ                     | त /विधवा /परित्यक्ता<br>/परित्यक्ता (परिवार पर<br>सिकारी द्वारा जारी प्रमा<br>अपसोड देवे<br>    | <br><br><br><br><br><br><br><br><br><br><br><br>                                                         | <b>ਸਰਿਨ) ਬੇਟੀ है?</b><br>हर्षे<br>29/05/2024<br>विदिया<br>Test • १ अ<br>हर्षे<br>ड                                           |

Page | 6

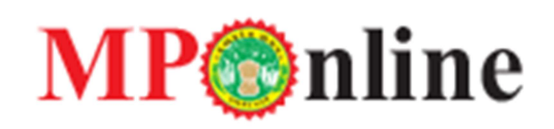

आवेदन फॉर्म से संबंधित दस्तावेज़ अपलोड करने समय दस्तावेज़ (फ़ाइल ) की साइज़ का विशेष ध्यान रखे। दस्तावेज़ अपलोड करने के लिए सबसे पहले choosefile पर क्लिक करे थे अपलोड बटन पर क्लिक करे ।

भुगतान करने के उपरांत आपको पावती प्राप्त होगी, जिसका प्रिंट निकाल सकते हैं।

रसीद (द्वितीय प्रति) - यहाँ से आवेदिका अपना आवेदन नंबर, जन्म तिथि एवं कैप्चा कोड डाल कर भरे गए आवेदन पत्र के रसीद की द्वितीय प्रति निकाल सकती हैं।

| 🏠 मुख्य पृष्ठ           |                        |                                     | () लोगिन            |
|-------------------------|------------------------|-------------------------------------|---------------------|
| एमपीओंमआइन सिमिटेड      | 1                      | THIS SITE IS ONLY FOR DEMO PURPOSE. |                     |
| आंगनवाड़ी कार्यकर्ता एव | ां सहायिका पद हेतु चयन |                                     |                     |
|                         |                        |                                     | • फ्रील अभिवर्ष हे। |
| आवेदन क्रमांक *         | 1                      | जन्म तिथि (DD/MM/Y¶YY)*             |                     |
| 7 + 9                   | Enter Answer           | 40 🔿 🖬 🗤 🛛                          |                     |
|                         |                        | आगे बढ़े                            |                     |
|                         |                        |                                     |                     |
|                         |                        |                                     |                     |

**भुगतान न किए गए आवेदन का भुगतान** – यहाँ से आवेदिका अपना आवेदन नंबर, जन्म तिथि एवं कैप्चा कोड डाल कर, आवेदन फॉर्म के शुल्क का भुगतान कर सकती हैं, जिस आवेदन फॉर्म का भुगतान अभी तक नही किया गया है।

| THIS SITE IS ONLY FOR DEMO PURPOSE.         अंगनवाड़ी कार्यकर्ता एवं सहायिका पद के चयन हेतु आवेदन पत्र         Fields marked with * is manda         Variant of the second of the second of the |               |
|----------------------------------------------------------------------------------------------------|---------------|
| अंगनवाड़ी कार्यकर्ता एवं सहायिका पद के चयन हेतु आवेदन पत्र<br>- ज<br>Fields marked with * is manda<br>आवेदन क्रमांक * जन्म तिथि (DD/MM/YYYY)*                                                                                                    |               |
| ्त्र<br>Fields marked with * is manda<br>आवेदन क्रमांक * जन्म तिथि (DD/MM/YYYY)*                                                                                                    |               |
| Fields marked with * is mandal       आवेदन क्रमांक *                                                                                                    | গিল্ড  এনিবাং |
| आवेदन क्रमांक *         जन्म तिथि (DD/MM/YYYY)*                                                                                                    |               |
| आवेदन क्रमांक * जन्म तिथि (DD/MM/YYYY)*                                                                                                    | atory         |
|                                                                                                    |               |
|                                                                                                    |               |
| 3 + 7 Enter Answer                                                                                                    |               |
| View Details                                                                                                    |               |
|                                                                                                    |               |
|                                                                                                    |               |

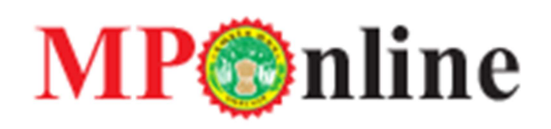

**आवेदन पत्र में त्रुटि सुधार** – यहाँ से आवेदिका द्वारा अपना आवेदन नंबर,जन्म तिथि एवं कैप्चा कोड डाल कर, आवेदन फॉर्म में भरी गई जानकारी को अपडेट किया जा सकता है।

| ि मुख्य पृष्ठ               |                                             |                     | () लॉगिन               |
|-----------------------------|---------------------------------------------|---------------------|------------------------|
| एगरीओंनलाइन लिनिटेड         | THIS SITE IS ONI                            | Y FOR DEMO PURPOSE. |                        |
| आंगनवाड़ी कार्यकर्ता एवं सह | हायिका पद के चयन हेतु आवेदन पत्र में त्रुटि | सुधार               |                        |
|                             |                                             |                     | - फ्रील्ड अनिवार्य है। |
|                             | आवेदन क्रमांक :*                            |                     |                        |
| জন্ম                        | तिथि : (DD/MM/YYYY)*                        |                     |                        |
| 7 + 9                       | Enter Answer                                | 4) 🔿 🕄 Heip         |                        |
|                             |                                             | ओटी.पी मेले         |                        |

**आवेदन संख्या खोजें** – आवेदिका द्वारा अपना आवेदन नंबर खो/भूल जाने पर यहाँ से खोजा जा सकता है, इसके लिए आवेदिका को अपना सदस्य समग्र आईडी दुर्ज करना होगा, उसके उपरांत आवेदिका के मोबाइल नंबर पर OTP (One Time Password) प्राप्त होगा उसे यहाँ पर दुर्ज़ करना होगा।

|                                      | ⊖ लॉगिन                                                                                                    |
|--------------------------------------|----------------------------------------------------------------------------------------------------|
| THIS SITE IS ONLY FOR DEMO PURPOSE.  |                                                                                                    |
|                                      |                                                                                                    |
| 186563                               | दर्ज करें                                                                                                    |
|                                      |                                                                                                    |
| त नंबर पर भेजा गया ओटीपी दर्ज करें : |                                                                                                    |
| ओटीपी दर्ज करें Resend OTP           |                                                                                                    |
|                                      | THIS SITE IS ONLY FOR DEMO PURPOSE.<br>18656:<br>त नंबर पर भेजा गया ओटीपी दर्ज करें :<br>]]]]]]]]]]]]]]]]]]]]]]]]]]]]]]]]]]]] |

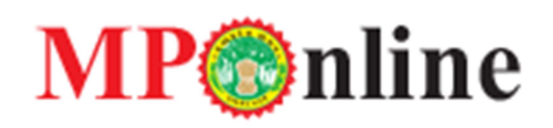

आंगनबाड़ी कार्यकर्ता के रिक्त पदों की अनंतिम सूची - आंगनबाड़ी कार्यकर्ता के रिक्त पदों की अनंतिम सूची देखने के लिए समय सारणी के अंतर्गत आंगनबाड़ी कार्यकर्ता के रिक्त पदों की अनंतिम सूची पर क्लिक करना होगा।

| ी मुख्य पृष्ठ                                                                    |                                 |             |          | () लॉगि |
|----------------------------------------------------------------------------------|---------------------------------|-------------|----------|---------|
| Revellationage Reference                                                         | THIS SITE IS ONLY FOR DEMO PURF | POSE.       |          |         |
| महिला एवं बाल विकास विभाग अंतर्गत भर्ती प्रक्रिया हेतु सम्बंधित स                | ामय सारणी                       |             |          |         |
| Links Name                                                                       | Start Date                      | End Date    | Download | Action  |
| 1. आंगनवाड़ी कार्यकर्ता एवं सहायिका पद के भर्ती प्रक्रिया हेतु महत्वपूर्ण लिंक्स | ſ                               |             |          |         |
| आवेदन पत्र                                                                       | 01 Jan 2024                     | 01 Jan 2025 | e        | Click   |
| आंगनबाड़ी कार्यकर्ता के रिक्त पदों की अनंतिम सूची                                | 01 Jan 2024                     | 01 Jan 2025 | e        | Click   |
| आंगनबाड़ी सहायिका के रिक्त पदों की अनंतिम सूची                                   | 01 Jan 2024                     | 01 Jan 2025 | O        | Click   |
| रसीद (द्वितीय प्रति)                                                             | 01 Jan 2024                     | 01 Jan 2025 | O        | Click   |
| भुगतान न किए गए आवेदन का भुगतान                                                  | 01 Jan 2024                     | 01 Jan 2025 | O        | Click   |
| अवेदन पत्र में त्रुटि सुधार                                                      | 01 Jan 2024                     | 01 Jan 2025 | <b>O</b> | Click   |
| आपत्ति दर्ज करे                                                                  | 01 Jan 2024                     | 01 Jan 2025 | O        | Click   |
| आवेदन संख्या खोजें                                                               | 01 Jan 2024                     | 01 Jan 2025 | (U)      | Click   |

नीचे दी गई स्क्रीन में आपके द्वारा ड्रॉप डाउन से संभाग, जिला, परियोजना, एवं आंगनवाड़ी केंद्र के अनुसार अनंतिम सूची की डिटेल्स जानकारी जा सकती है, एवं प्रिंट और एक्सेल में डाउनलोड कर सकते।

| <u>ن</u> | मुख्य पृष्ठ        |                    |             |                        |               |                       |                      |              |                                     |                                      |                            |                                      |                                  |                                 |                         |                                      |                                   |                             |                                   |                                    |                            |                                                                       |                                                                        |                                                                           | ⊛च         | गिन |
|----------|--------------------|--------------------|-------------|------------------------|---------------|-----------------------|----------------------|--------------|-------------------------------------|--------------------------------------|----------------------------|--------------------------------------|----------------------------------|---------------------------------|-------------------------|--------------------------------------|-----------------------------------|-----------------------------|-----------------------------------|------------------------------------|----------------------------|-----------------------------------------------------------------------|------------------------------------------------------------------------|---------------------------------------------------------------------------|------------|-----|
| -        |                    |                    |             |                        |               |                       |                      |              |                                     |                                      | THIS S                     | ITE IS                               | ONLY FO                          | r demo puf                      | POSE.                   |                                      |                                   |                             |                                   |                                    |                            |                                                                       |                                                                        |                                                                           |            |     |
| आं       | गनबाड़ी कार्यकर्ता | के रिक्त पदों की अ | ानंतिम सूची |                        |               |                       |                      |              |                                     |                                      |                            |                                      |                                  |                                 |                         |                                      |                                   |                             |                                   |                                    |                            |                                                                       |                                                                        |                                                                           |            |     |
| संभ      | स्य                | भोपाल              |             |                        | ¥ f           | जेला                  | भोपाल                |              |                                     | ~                                    | परियोजन                    | 1                                    |                                  | फंदा (भोपाल)                    |                         |                                      | ~                                 | <b>आंगनवा</b> ई             | केंद्र                            |                                    | मनीखे                      | ड़ी                                                                   |                                                                        |                                                                           |            | •   |
| वि       | वरण                |                    |             |                        |               |                       |                      |              |                                     |                                      |                            |                                      |                                  |                                 |                         |                                      |                                   |                             |                                   |                                    |                            |                                                                       |                                                                        |                                                                           |            |     |
| रेंव     | চ आवेदन<br>ক্রসাক  | आवेदिका का<br>नाम  | जन्म तिथि   | जाति                   | जाति<br>(अंक) | BPL(पूर्व<br>जानकारी) | BPL(নবীন<br>जानकारी) | BPL<br>(अंक) | वैवाहिक<br>स्थिति(पूर्व<br>जानकारी) | ব্বঁবাहিক<br>स्थिति(नवीन<br>जानकारी) | वैवाहिक<br>स्थिति<br>(अंक) | आयु                                  | কার্য<br>अनुभव(पूर्व<br>जानकारी) | কার্য<br>अনुभव(নবীন<br>जानकारी) | कार्य<br>अनुभव<br>(अंक) | १२वीं<br>प्रतिक्षत(पूर्व<br>जानकारी) | १२वीं<br>प्रतिथत(नवीन<br>जानकारी) | १२वीं<br>प्रतिक्षत<br>(अंक) | टनातक<br>उसीर्ण(पूर्व<br>जानकारी) | रनातक<br>उत्तीर्ण(नवीन<br>जानकारी) | रनातक<br>उत्तीर्ण<br>(अंक) | माता की<br>रोवा काल में<br>मृत्यु होने की<br>स्थिति(पूर्व<br>जानकारी) | माता की त्वेवा<br>काल में मृत्यु<br>होने की<br>स्थिति(नवीन<br>जानकारी) | माता की<br>तेवा काल<br>में मृत्यु<br>होने पर<br>अतिरिक्त<br>बोनस<br>(अंक) | कुल<br>अंक |     |
| 1        | 24C923783          | SARLA<br>PRAJAPATI | 08/10/1994  | अन्य<br>पिछड़ा<br>वर्ग | 0             | ů,                    |                      | 10           | अविवाहित                            |                                      | 0                          | 29<br>साल,<br>2<br>माह,<br>25<br>दिन | 5 वर्ष 8 माह                     |                                 | 10                      | 78                                   |                                   | 44                          | 31                                | नहीं                               | 10                         | аў.                                                                   |                                                                        | 10                                                                        | 84         |     |
|          |                    |                    |             |                        |               |                       |                      |              |                                     |                                      |                            | 31<br>साल                            | Print                            | acel                            |                         |                                      |                                   |                             |                                   |                                    |                            |                                                                       |                                                                        |                                                                           |            | •   |

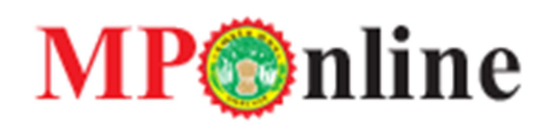

आंगनबाड़ी सहायिका के रिक्त पदों की अनंतिम सूची- आंगनबाड़ी सहायिका के रिक्त पदों की अनंतिम सूची देखें के लिए समय सारणी के अंतर्गत आंगनबाड़ी सहायिका के रिक्त पदों की अनंतिम सूची पर क्लिक करना होगा।

| ि मुख्य पृष्ठ                                                                    |                                     |             |          | (∋) लॉगिन |
|----------------------------------------------------------------------------------|-------------------------------------|-------------|----------|-----------|
| দলাওলেন্দেরেন বিকিটত                                                             | THIS SITE IS ONLY FOR DEMO PURPOSE. |             |          |           |
| महिला एवं बाल विकास विभाग अंतर्गत भर्ती प्रक्रिया हेतु सम्बंधित समय              | य सारणी                             |             |          |           |
| Links Name                                                                       | Start Date                          | End Date    | Download | Action    |
| 1. आंगनवाड़ी कार्यकर्ता एवं सहायिका पद के भर्ती प्रक्रिया हेतु महत्वपूर्ण लिंक्स |                                     |             |          |           |
| आवेदन पत्र                                                                       | 01 Jan 2024                         | 01 Jan 2025 | ۲        | Click     |
| आंगनबाड़ी कार्यकर्ता के रिक्त पदों की अनंतिम सूची                                | 01 Jan 2024                         | 01 Jan 2025 | ۲        | Click     |
| आंगनबाड़ी सहायिका के रिक्त पदों की अनंतिम सूची                                   | 01 Jan 2024                         | 01 Jan 2025 | ۲        | Click     |
| रसीद (द्वितीय प्रति)                                                             | 01 Jan 2024                         | 01 Jan 2025 | ۲        | Click     |
| भुगतान न किए गए आवेदन का भुगतान                                                  | 01 Jan 2024                         | 01 Jan 2025 | ۲        | Click     |
| आवेदन पत्र में त्रुटि सुधार                                                      | 01 Jan 2024                         | 01 Jan 2025 | ۲        | Click     |
| आपत्ति दर्ज करे                                                                  | 01 Jan 2024                         | 01 Jan 2025 | ۲        | Click     |
| आवेदन संख्या खोजें                                                               | 01 Jan 2024                         | 01 Jan 2025 | C        | Click     |
|                                                                                  |                                     |             |          |           |

नीचे दी गई स्क्रीन में आपके द्वारा ड्रॉप डाउन से संभाग, जिला, परियोजना, एवं आंगनवाड़ी केंद्र के अनुसार अनंतिम सूची की डिटेल्स जानकारी जा सकती है, एवं प्रिंट और एक्सेल में डाउनलोड कर सकते।

| <u>습</u> 평 | ब्स पृष्ठ          |                    |            |                        |                       |                       |                      |              |                                     |                                    |                            |                                      |                                  |                                 |                         |                                      |                                    |                             |                                     |                                     |                             |                                                                       |                                                                        |                                                                           | <b>⊝</b> ₹ | गिन |
|------------|--------------------|--------------------|------------|------------------------|-----------------------|-----------------------|----------------------|--------------|-------------------------------------|------------------------------------|----------------------------|--------------------------------------|----------------------------------|---------------------------------|-------------------------|--------------------------------------|------------------------------------|-----------------------------|-------------------------------------|-------------------------------------|-----------------------------|-----------------------------------------------------------------------|------------------------------------------------------------------------|---------------------------------------------------------------------------|------------|-----|
|            |                    |                    |            |                        |                       |                       |                      |              |                                     |                                    | THIS S                     | SITE IS                              | ONLY FO                          | r demo puf                      | POSE.                   |                                      |                                    |                             |                                     |                                     |                             |                                                                       |                                                                        |                                                                           |            |     |
| आंग        | ग्वाड़ी कार्यकर्ता | के रिक्त पदों की अ | नंतिम सूची |                        |                       |                       |                      |              |                                     |                                    |                            |                                      |                                  |                                 |                         |                                      |                                    |                             |                                     |                                     |                             |                                                                       |                                                                        |                                                                           |            |     |
| संभाग      | т                  | भोपाल              |            |                        | <b>v</b> <sup>†</sup> | जिला                  | भोपाल                |              |                                     | ¥                                  | परियोज                     | বা                                   |                                  | फंदा (भोपाल)                    |                         |                                      | ~                                  | <b>আঁ</b> শনবাৰ্জ           | ोकेंद्र                             |                                     | मनीखे                       | डी                                                                    |                                                                        |                                                                           |            | ~   |
| विवन       | विवरण              |                    |            |                        |                       |                       |                      |              |                                     |                                    |                            |                                      |                                  |                                 |                         |                                      |                                    |                             |                                     |                                     |                             |                                                                       |                                                                        |                                                                           |            |     |
| रेंक       | आवेदन<br>ক্রনাক    | आवेदिका का<br>नाम  | जन्म तिथि  | जाति                   | जाति<br>(अंक)         | BPL(पूर्व<br>जानकारी) | BPL(नवीन<br>जानकारी) | BPL<br>(अंक) | বैবাहিক<br>स्थिति(पूर्व<br>जानकारी) | বैবাहিক<br>स्थिति(नवीन<br>जानकारी) | वैवाहिक<br>स्थिति<br>(अंक) | आयु                                  | কার্য<br>अনुभव(पूर्व<br>जानकारी) | কার্য<br>अনुभव(নবীন<br>जानकारी) | কার্য<br>अनुभव<br>(अंक) | १२वीं<br>प्रतिक्षत(पूर्व<br>जानकारी) | 12ৰ্ষী<br>प्रतिथत(नवीन<br>जानकारी) | १२वीं<br>प्रतिश्चत<br>(अंक) | হলারক<br>उत्तीर्ण(पूर्व<br>जानकारी) | रुनातक<br>उत्तीर्ण(नवीन<br>जानकारी) | रुनातक<br>उत्तीर्ण<br>(अंक) | माता की<br>रोवा काल में<br>मृत्यु होने की<br>स्थिति(पूर्व<br>जानकारी) | माता की त्वेवा<br>काल में मृत्यु<br>होने की<br>स्थिति(नवीन<br>जानकारी) | माता की<br>तेवा काल<br>में मृत्यु<br>होने पर<br>अतिरिक्त<br>बोनस<br>(अंक) | কুল<br>अंक | •   |
| 1          | 24C923783          | SARLA<br>PRAJAPATI | 08/10/1994 | अन्य<br>पिछड़ा<br>वर्ग | 0                     | Ť                     |                      | 10           | এবিবাहিत                            |                                    | 0                          | 29<br>साल,<br>2<br>माह,<br>25<br>दिन | 5 वर्ष 8 माह                     |                                 | 10                      | 78                                   |                                    | 44                          | аř                                  | নহাঁ                                | 10                          | Ť                                                                     |                                                                        | 10                                                                        | 84         |     |
|            |                    |                    |            |                        |                       |                       |                      |              |                                     |                                    |                            | 31<br>साल                            |                                  |                                 |                         |                                      |                                    |                             |                                     |                                     |                             |                                                                       |                                                                        |                                                                           |            | -   |
|            |                    |                    |            |                        |                       |                       |                      |              |                                     |                                    |                            |                                      | Print                            | bcel                            |                         |                                      |                                    |                             |                                     |                                     |                             |                                                                       |                                                                        |                                                                           |            |     |

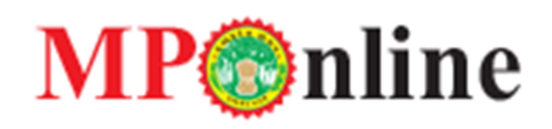

आपत्ति दर्ज करे – आंगनबाड़ी सहायिका एवं आंगनबाड़ी सहायिका की अनंतिम सूची पोर्टल पर प्रादर्शित होने के उपरांत, आवेदक द्वारा जिस पद के लिए आवेदन किया गया है, उस पद से संबन्धित दावा/आपत्ति दर्ज कर सकते हैं।

दावा/आपत्ति दर्ज करने के लिए समय सारणी के अंतर्गत आपत्ति दर्ज करे के एक्शन पर क्लिक करना होगा।

| ि मुख्य पृष्ठ                                                                    |                                  |             |          | () लॉगि |
|----------------------------------------------------------------------------------|----------------------------------|-------------|----------|---------|
| দেশী এগলৈয়ে <del>ল</del> দিনিটে                                                 | THIS SITE IS ONLY FOR DEMO PURPO | 5E.         |          |         |
| महिला एवं बाल विकास विभाग अंतर्गत भर्ती प्रक्रिया हेतु सम्बंधित समय              | सारणी                            |             |          |         |
| Links Name                                                                       | Start Date                       | End Date    | Download | Action  |
| 1. आंगनवाड़ी कार्यकर्ता एवं सहायिका पद के भर्ती प्रक्रिया हेतु महत्वपूर्ण लिंक्स |                                  |             |          |         |
| आवेदन पत्र                                                                       | 01 Jan 2024                      | 01 Jan 2025 | ۲        | Click   |
| आंगनबाड़ी कार्यकर्ता के रिक्त पदों की अनंतिम सूची                                | 01 Jan 2024                      | 01 Jan 2025 | ۲        | Click   |
| आंगनबाड़ी सहायिका के रिक्त पदों की अनंतिम सूची                                   | 01 Jan 2024                      | 01 Jan 2025 | ۲        | Click   |
| रसीद (द्वितीय प्रति)                                                             | 01 Jan 2024                      | 01 Jan 2025 | C        | Click   |
| भुगतान न किए गए आवेदन का भुगतान                                                  | 01 Jan 2024                      | 01 Jan 2025 | C        | Click   |
| आवेदन पत्र में त्रुटि सुधार                                                      | 01 Jan 2024                      | 01 Jan 2025 | C        | Click   |
| आपत्ति दर्ज करे                                                                  | 01 Jan 2024                      | 01 Jan 2025 | e        | Click   |
| आवेदन संख्या खोजें                                                               | 01 Jan 2024                      | 01 Jan 2025 | <u>د</u> | Click   |

आपत्ति दर्ज करे पर क्लिक करने के उपरांत नीचे दी गई स्क्रीन पर दावा/आपत्ति करने वाले आवेदन का आवेदन क्रमांक, जन्म तिथि एवं केप्चा दर्ज़ कर ओटीपी भेजे पर क्लिक करना होगा, ततउपरांत आवेदक के पंजीकृत मोबाइल नंबर पर ओटीपी प्राप्त होगा।

| ि मुख्य पृष्ठ                   |                           |                                    | () लॉगिन               |
|---------------------------------|---------------------------|------------------------------------|------------------------|
| <u> </u>                        |                           |                                    |                        |
| एमपीऑनलाइन लिमिटेड              | TH                        | HIS SITE IS ONLY FOR DEMO PURPOSE. |                        |
| आंगनवाड़ी कार्यकर्ता/सहायिका पर | द के चयन हेतु आवेदन पत्र  |                                    |                        |
|                                 |                           |                                    | • प्रमेरड अनिवार्य हे। |
|                                 | आवेदन क्रमांक :*          |                                    |                        |
|                                 | जन्म तिथि : (DD/MM/YYYY)* |                                    |                        |
| 5 + 8                           | Enter Answer              | 40 C 🔁 top                         |                        |
|                                 |                           | - अत्रे.टी.पी भेचे                 |                        |
|                                 |                           |                                    |                        |

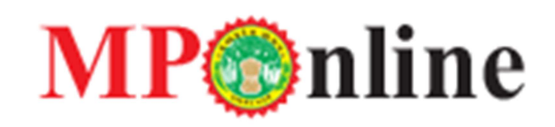

नीचे दी गई स्क्रीन पर प्राप्त ओटीपी को दर्ज़ करना है।

| ि मुख्य पृष्ठ                                          |                                     | ⊙ लॉगिन               |
|--------------------------------------------------------|-------------------------------------|-----------------------|
| एनपी अर्गन्तर सिमिटेड                                  | THIS SITE IS ONLY FOR DEMO PURPOSE. |                       |
| आंगनवाड़ी कार्यकर्ता/सहायिका पद के चयन हेतु आवेदन पत्र |                                     |                       |
|                                                        |                                     | • फ्रीरड अनिवार्य है। |
| ओ.टी.पी दर्ज करें :"                                   | लि.टी.डी.जगा करे                    |                       |
|                                                        |                                     |                       |

तत्पश्चात जिस आवेदन या आपने से संबन्धित दावा आपत्ति करना चाहते है, उसका आवेदन नंबर दर्ज़ करना होगा।

| ि मुख्य पृष्ठ                                                                                                    |                                     | 🕀 लॉगिन               |
|----------------------------------------------------------------------------------------------------|-------------------------------------|-----------------------|
| UPTER CONTROL OF THE PARTY OF THE PARTY OF T | THIS SITE IS ONLY FOR DEMO PURPOSE. |                       |
|                                                                                                    |                                     |                       |
| आगनवाड़ा कायकता/सहा।यकी पद क चयन हतु आवदन                                                                                                    | чя                                  | - फ्रीरड अनिवार्य है। |
|                                                                                                    |                                     |                       |
| आवेदन क्रमांक विरुद्ध                                                                                                    |                                     |                       |
|                                                                                                    |                                     |                       |
|                                                                                                    | विवरण प्राप्त करें                  |                       |
|                                                                                                    |                                     |                       |
|                                                                                                    |                                     |                       |

यहाँ से आप दावा/ आपत्ति सिलैक्ट कर, संबन्धित दस्तावेज़ अपलोड कर दावा/आपत्ति दर्ज़ कर सकते है।

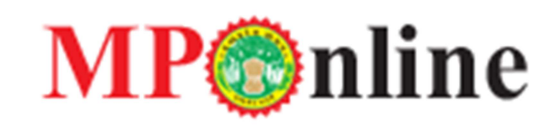

| मुख्य पृष्ठ                                           |                       |                                                        |                | ⊕ लॉगि         |  |  |  |  |  |
|-------------------------------------------------------|-----------------------|--------------------------------------------------------|----------------|----------------|--|--|--|--|--|
| <u> </u>                                              |                       |                                                        |                |                |  |  |  |  |  |
| एમપીઑનસાફન સિમિટેટ                                    |                       | THIS SITE IS ONLY FOR DEMO                             | D PURPOSE.     |                |  |  |  |  |  |
| गंगनवाडी कार्यकर्ता/सहायिका पद के चयन हेतु आवेदन पत्र |                       |                                                        |                |                |  |  |  |  |  |
|                                                       |                       |                                                        |                | • ফ্লান্ড অনিয |  |  |  |  |  |
|                                                       |                       |                                                        |                |                |  |  |  |  |  |
|                                                       | आवेदन क्रमांक विरुद्ध | 242523766                                              |                |                |  |  |  |  |  |
|                                                       |                       |                                                        |                |                |  |  |  |  |  |
|                                                       |                       | विवरण प्राप्त कर                                       |                |                |  |  |  |  |  |
| शावेनक का नगर .                                       |                       |                                                        | SITADA CIDI    |                |  |  |  |  |  |
| आवेदक पिता/पति का नाम :                               |                       |                                                        | NA             |                |  |  |  |  |  |
| आंग्रच्याडी चयनित :                                   |                       |                                                        | Mani khedi     |                |  |  |  |  |  |
| Vinnuiçi venki                                        |                       |                                                        |                |                |  |  |  |  |  |
| सं.क्र.                                               | टिक करें              | मेरी दावा/आपत्ति यह है                                 |                |                |  |  |  |  |  |
| 1                                                     | D                     | आवेदन का BPL कार्ड/नबंर गलत है।                        |                |                |  |  |  |  |  |
| 2                                                     | D                     | 12वीं की जानकारी गलत है।                               |                |                |  |  |  |  |  |
| 3                                                     | D                     | स्रातक की जानकारी गलत है।                              |                |                |  |  |  |  |  |
| 4                                                     | D                     | कार्य अनुभव की जानकारी गलत है।                         |                |                |  |  |  |  |  |
|                                                       |                       |                                                        |                |                |  |  |  |  |  |
|                                                       |                       | दावा/आपत्ति का विवरण                                   |                |                |  |  |  |  |  |
|                                                       |                       |                                                        |                |                |  |  |  |  |  |
|                                                       |                       |                                                        |                |                |  |  |  |  |  |
|                                                       |                       |                                                        |                |                |  |  |  |  |  |
| दाता/आपनि से संबन्धित आवेदन/दस्तावेज अपलोड करें *     |                       |                                                        |                |                |  |  |  |  |  |
|                                                       | साइथ ३०КЬ थ           | यूनतम SOOKS अधिकतम पीडीएक काइल अपलोड करें. Choose File | No file chosen |                |  |  |  |  |  |
|                                                       |                       |                                                        |                |                |  |  |  |  |  |
|                                                       |                       | दावा/आपत्ति दर्ज करे                                   |                |                |  |  |  |  |  |
|                                                       |                       |                                                        |                |                |  |  |  |  |  |
|                                                       |                       | Consistence and MPOpling Provi                         |                |                |  |  |  |  |  |

### दावा/आपत्ति दर्ज़ होने के उपरांत जानकारी सफलता पूर्वक जमा की गई का मैसेज प्राप्त होंगा।

| े मुख्य पृष्ठ<br>रिरोह्न                           |                                                                           |                                        |             | () लॉगिन           |  |
|----------------------------------------------------|---------------------------------------------------------------------------|----------------------------------------|-------------|--------------------|--|
| एनपाओनमाइन सिमिटेट<br>आंगनवाड़ी कार्यकर्ता/सहायिक। | पद के चयन हेतु आवेदन पत्र<br>आवेदन क्रमांक :*<br>जन्म विथि : (DD/MM/YYY)* | जानकारी सफलतापूर्वक जमा की गयी॥।<br>ок |             | - जोरड अनिवर्ष है। |  |
| 7 + 9                                              | 11                                                                        |                                        | 40 C 12 top |                    |  |
|                                                    |                                                                           | ओ.टी.पी भेजे                           |             |                    |  |
|                                                    |                                                                           |                                        |             |                    |  |
|                                                    |                                                                           |                                        |             | _                  |  |

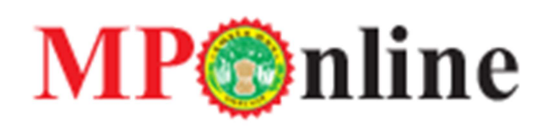

#### तकनीकी समस्या से सम्बंधित जानकारी के लिए एमपी ऑनलाइन के कस्टमर केयर नंबर पर 0755-6720200/6720208 पर, सोम - शुक्र 08:00 सुबह - 08:00 शाम एवं शनि - रवि 09:30 सुबह - 06:30 शाम तक संपर्क करें।

भर्ती प्रकिया से सम्बंधित जानकारी के लिए महिला एवं बाल विकास विभाग से संपर्क करें।

आगामी प्रक्रिया से सम्बंधित जानकारी आपको पोर्टल पर उपलब्ध कराई जावेगी। अतः पोर्टल पर उपलब्ध समय सारिणी का अवलोकन करें।

Thank you

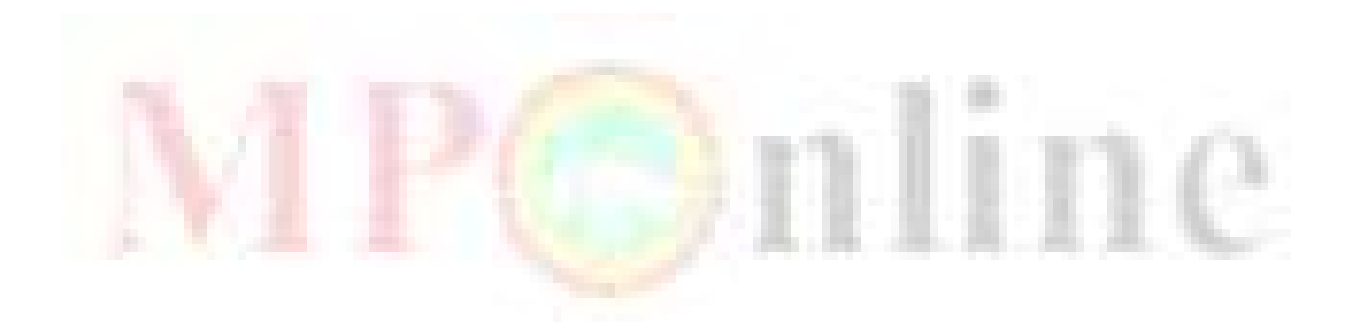